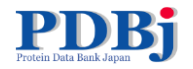

### PDBj・創薬等支援技術プラットフォーム事業講習会 2015/06/13 @JST東京本部別館

# PDBjからの構造情報の取得 PDBj Mineの使い方

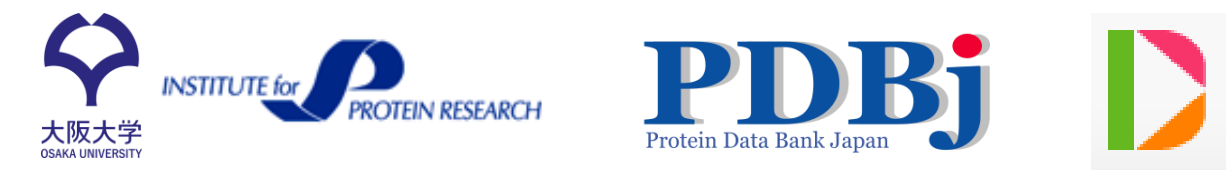

## 大阪大学蛋白質研究所

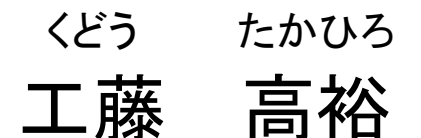

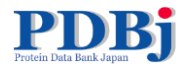

概要

- 1. 自己紹介
- 2. PDBj Mineによる検索
  - 1. キーワード検索と各結果ページの紹介・演習
  - 2. 詳細検索・演習
  - 3. SQL検索
  - 4. その他(RESTサービス、化合物検索)

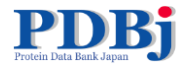

## 1. 自己紹介

### 2. PDBj Mineによる検索

1. キーワード検索と各結果ページの紹介・演習

- 2. 詳細検索・演習
- 3. SQL検索
- 4. その他(RESTサービス、化合物検索)

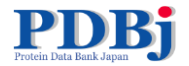

## 自己紹介

- 蛋白研・PDBjのスタッフ
- 大学では生物をかじっていましたが、構造生物学・バイオインフォマティクスなどは専門にやっていません
- これまでIT企業勤務、中学校の教員、IT系インストラク ターなど
- 現在はPDBj公開系サーバの管理、今月の分子の翻 訳、一部ウェブサービスの開発

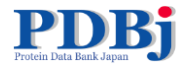

## 1. 自己紹介

### 2. PDBj Mineによる検索

1. キーワード検索と各結果ページの紹介・演習

- 2. 詳細検索・演習
- 3. SQL検索
- 4. その他(RESTサービス、化合物検索)

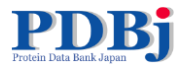

PDBjトップページ

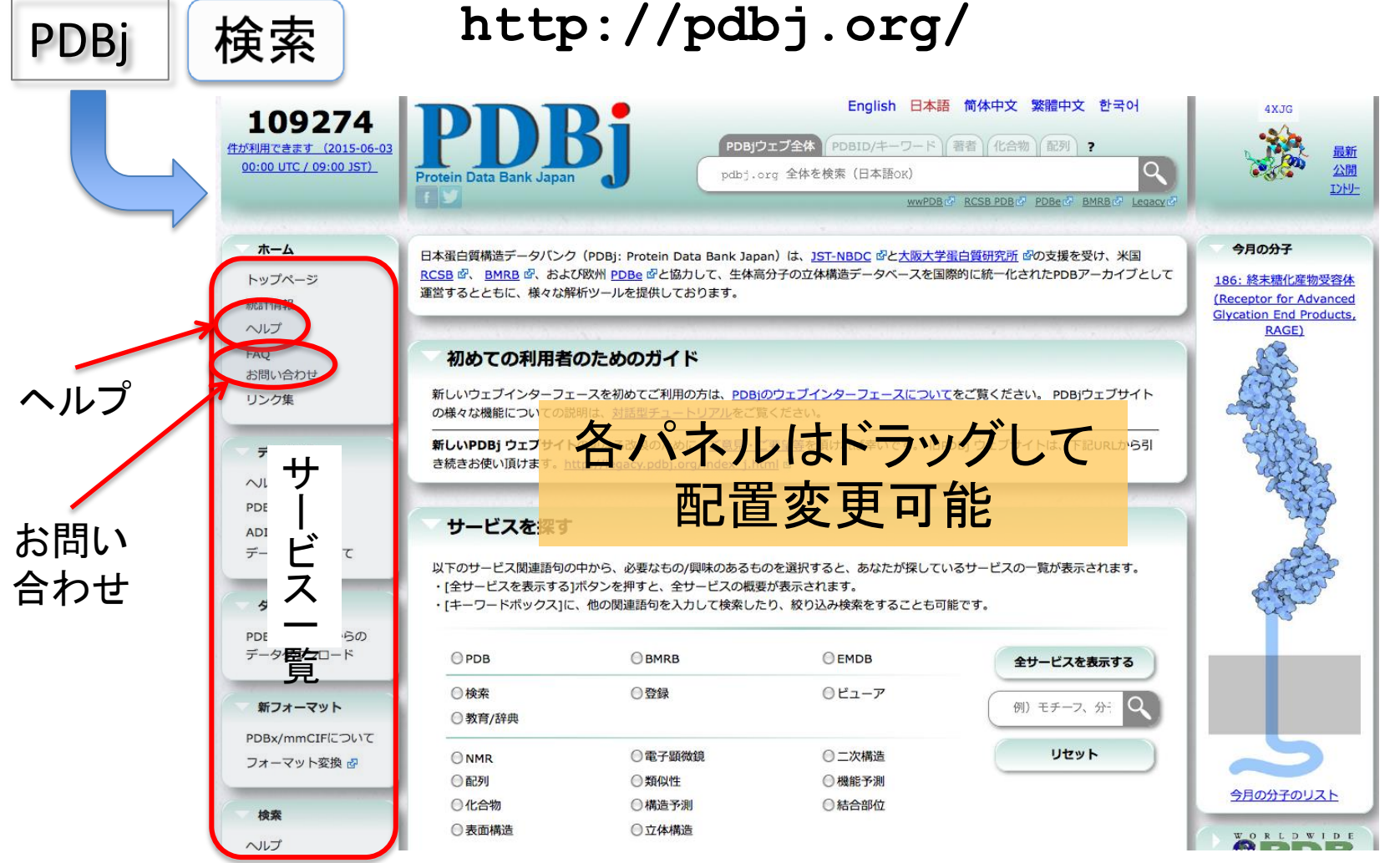

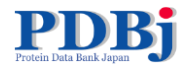

キーワード検索

### PDBjでは<u>日本語検索</u>可能!

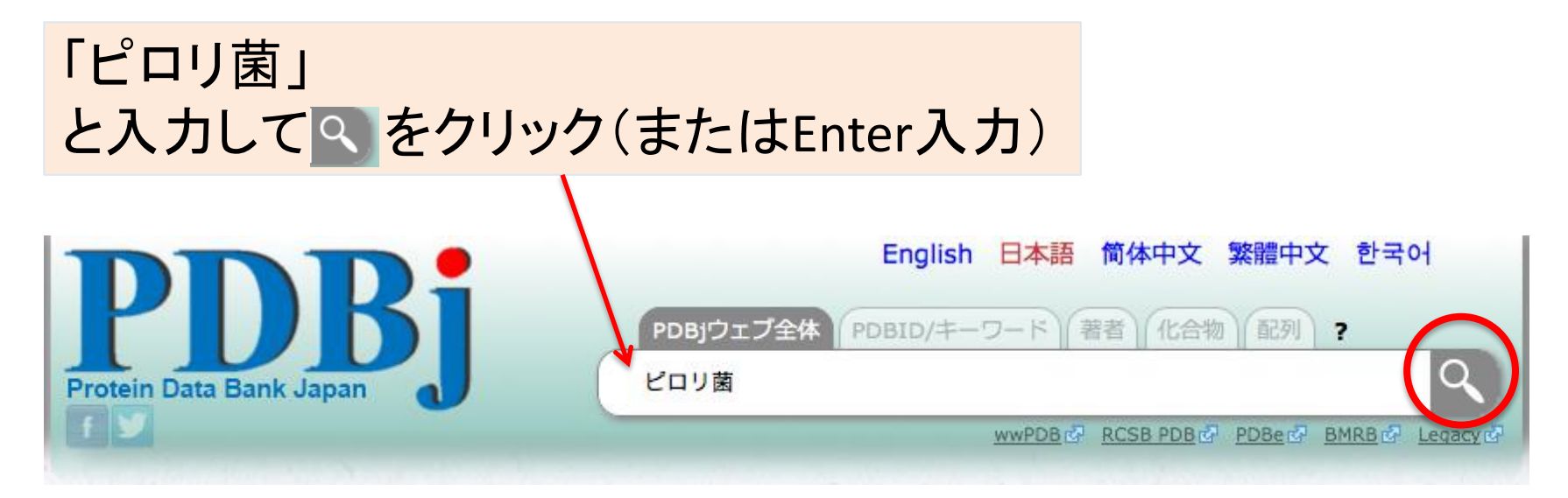

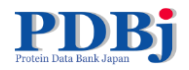

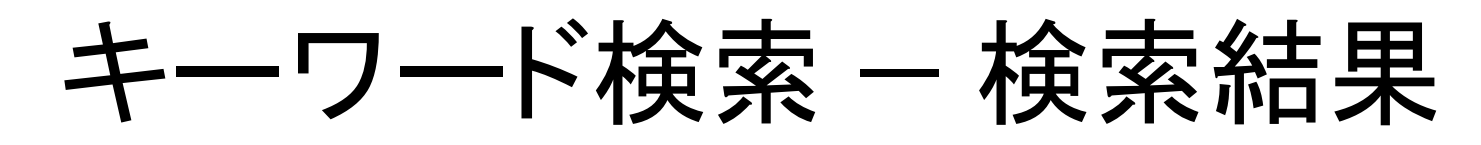

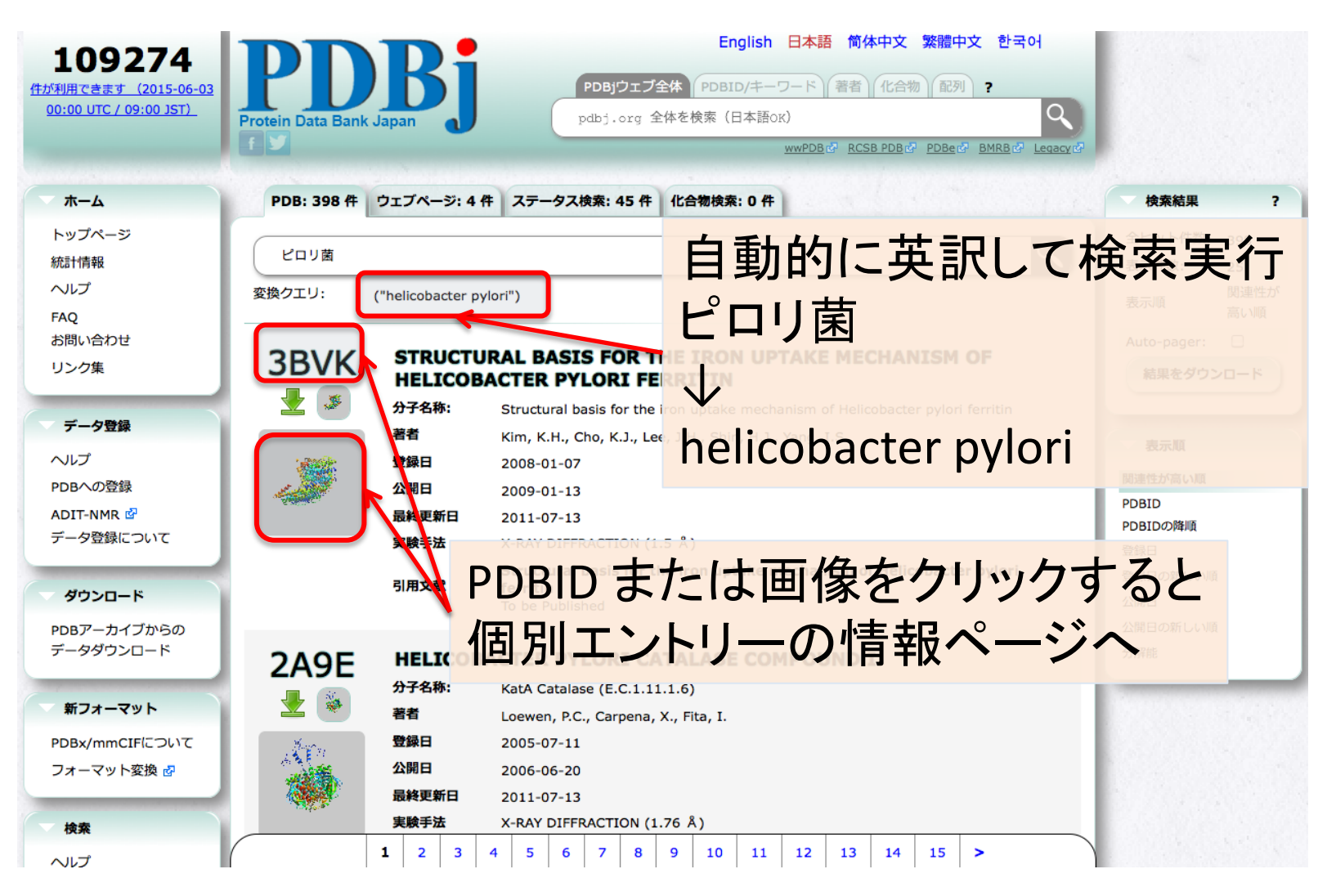

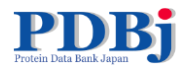

# キーワード検索 – 検索結果

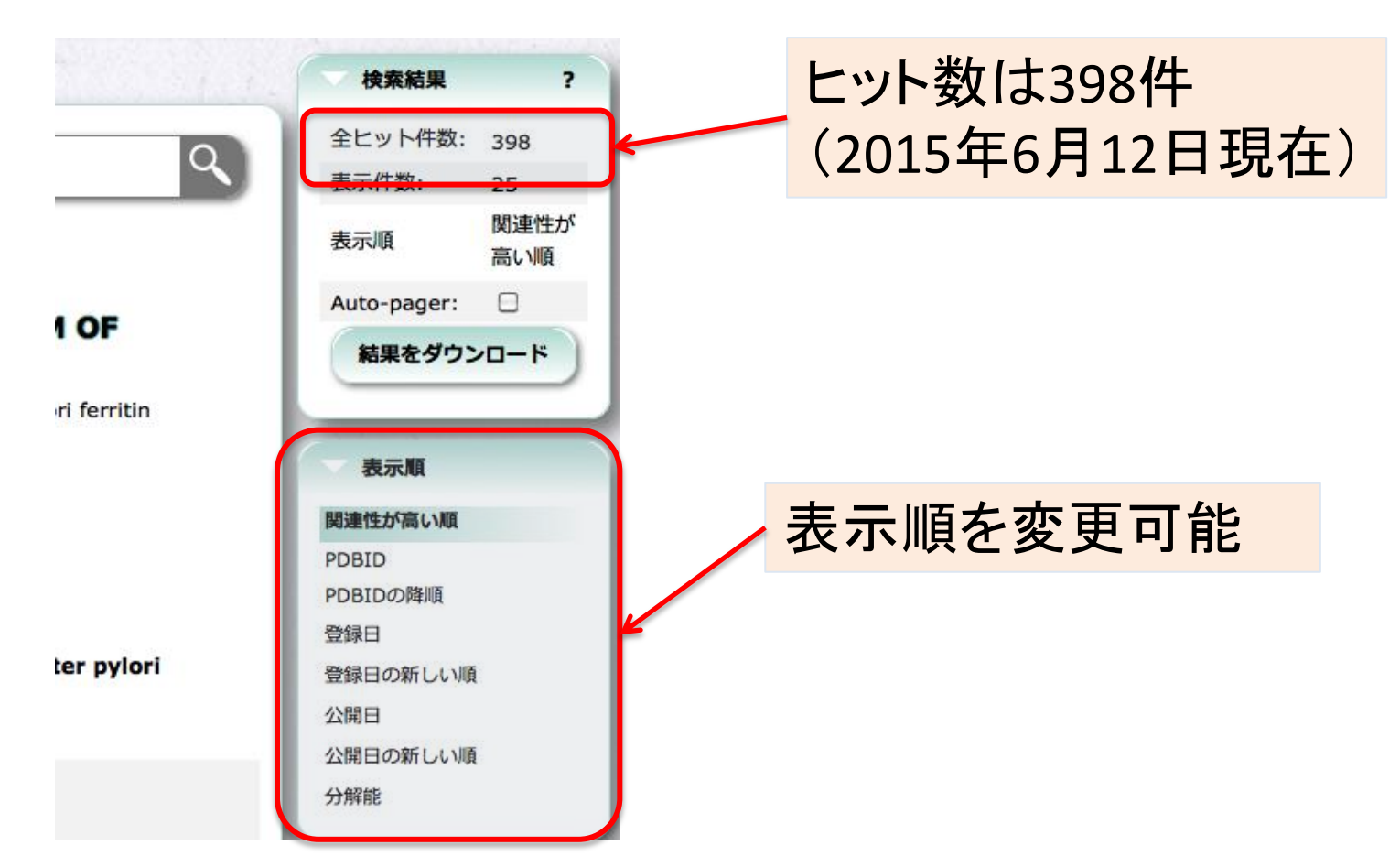

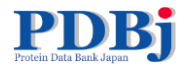

# キーワード検索 – 検索結果

| <b>109457</b><br><u>件が利用できます(2015-06-10</u><br><u>00:00 UTC / 09:00 JST)</u> | English 日本語 简体中文 繁體中文 한국어<br>PDBjウェブ全体 PDBID/キーワード 著者 化合物 配列 ?<br>pdbj.org 全体を検索 (日本語ox)<br>wwPDB @ RCSB PDB @ PDBe@ BMRB@ Legacy @                                                                                                    |                                       |
|------------------------------------------------------------------------------|----------------------------------------------------------------------------------------------------|---------------------------------------|
| <b>ホ</b> ーム                                                                  | PDB: 399 作 ウェブページ: 4 件 ステータス検索: 44 件 化合物検索: 0 件                                                                                                    | 検索結果                                  |
| トップページ<br>統計情報<br>ヘルプ<br>FAQ<br>お問い合わせ                                       | ビロリ菌<br>変換クエリ: ("ビロリ菌")   (("helicobacter pylon") へルプページた<br>PDBiサイト内格                                                                                                    | いた<br>い<br>で<br>ま<br>可<br>能           |
| リンク集<br>デー <b>タ</b> 登録                                                       | 158: プロトン開閉型尿素チャネル (Proton-Gated Uper CALP) イントレード リイス<br>… 助けるだけでなく細菌による感染から守る役割も持っている。しかし細菌の一種である「ハリコハシター・ヒロリ」(<br>Helicobacter pylori、通称ビロリ菌)は胃の中の酸性環境下でも生きることができる。ピロリ菌感染は最もよくある細菌感染<br>の一つで、世界中の人の約半数が感染している。この細菌は胃に継続的 …                                                                                                  | Auto-pager: 日<br>表示順                  |
| ヘルプ<br>PDBへの登録<br>ADIT-NMR 🕑<br>データ登録について                                    | Theoretical models<br>… S-TRANSFERASE P K.BEESETTI,A.DASH,K.GAYATHRI 画面表示 ダウンロード 11x3 THEORETICAL MODEL OF<br>DIHYDROOROTATE DEHYDROGENASE FROM <b>HELICOBACTER PYLORI</b> . K.PRASHANTH 画面表示 ダウンロード 11x9<br>PLASMODIUM FALCIPARUM ORNITHINE AMINOTRANSFERASE A.DASH 画面表示 …                                                    | 関連性が高い順<br>作成日<br>作成日の新しい順<br>最終更新日   |
| ダウンロード<br>PDBアーカイブからの<br>データダウンロード                                           | 035: フェリチンとトランスフェリン (Ferritin and Transferrin)<br>… 給ではない。これらは細菌から細胞を守る役目をしている。遊離状態の鉄イオンを取り除くことにより、細菌の生命維持に必<br>要なも … ていたジヒドロ葉酸フェリチンとトランスフェリンの構造一覧を こちらのリスト に掲載しています。 フェリチンとト<br>ランスフェリンについてさ … Structure of the Neutrophil-Activating Protein from Helicobacter Pylori G.Zanotti,<br>E.Papinutto, W.G.Dundon, R.Battistutta … | 最終更新日の新しい順<br>カテゴリ別表示<br>全て<br>ヘルプページ |
| <b>新フォーマット</b><br>PDBx/mmCIFについて<br>フォーマット変換 🖉                               | 057: カタラーゼ (Catalase)<br>…まずいことに、細胞内にある遊離鉄イオンは過酸化水素をヒドロキシルラジカルに変換してしまうことがある。このような致<br>サーンキャンパーを生きる / 第二キャー パー 日本 - マーマー リー・ボーン - アーラマルター/                                                                                                    | 今月の分子<br>ニュース記事                       |

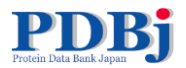

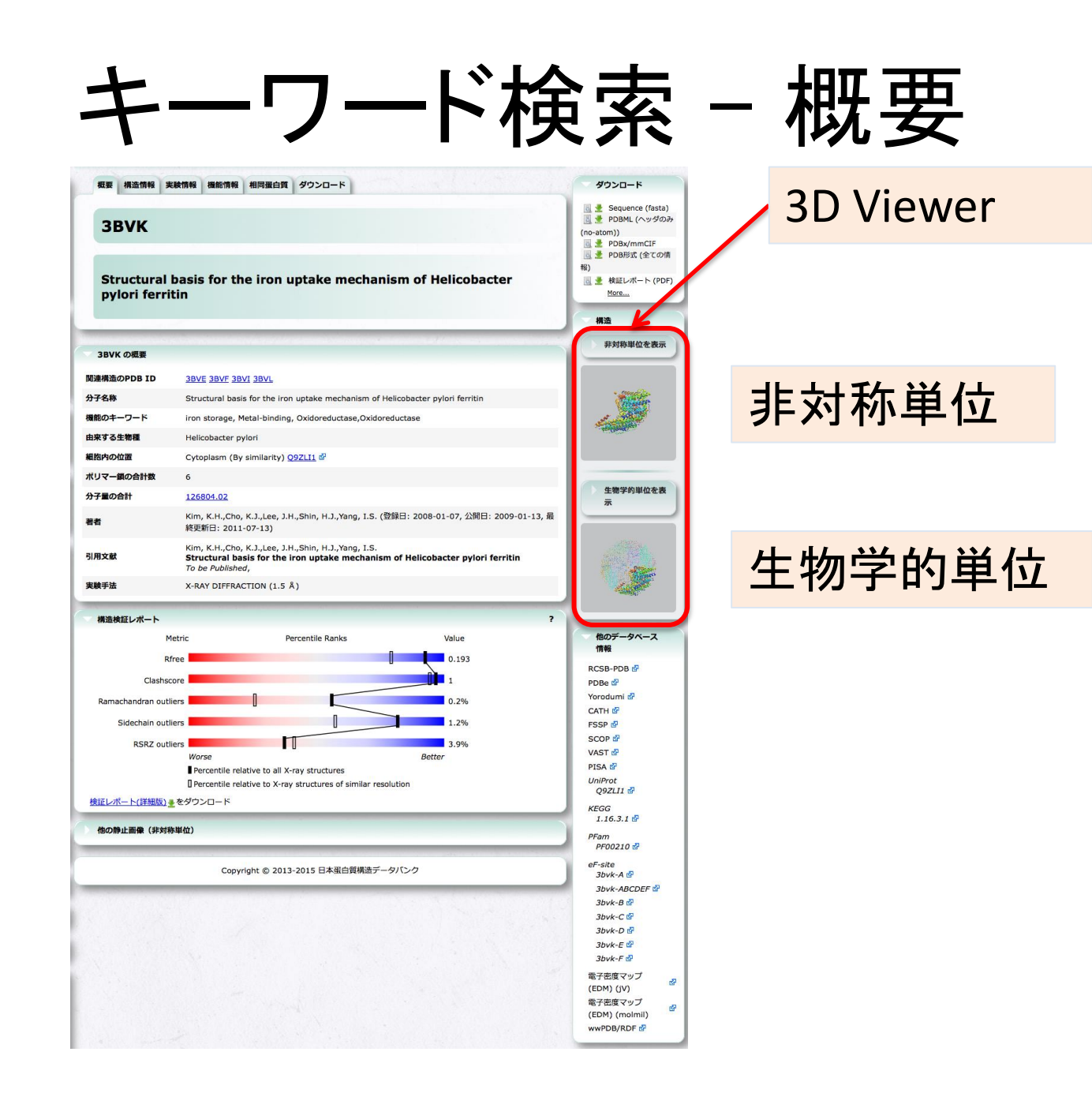

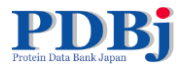

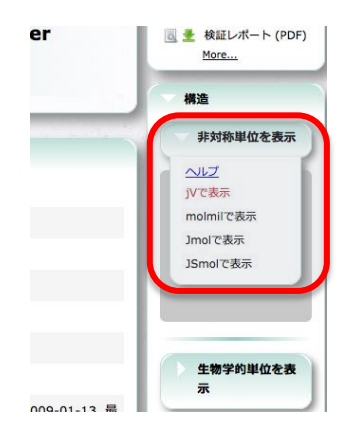

| ソフト名   | 開発      | 備考                                   |
|--------|---------|--------------------------------------|
| jV     | PDBj    | Java環境(JRE)が必要                       |
| molmil | PDBj    | WebGLが動作する環境が必要<br>(最近のブラウザ、Javaは不要) |
| Jmol   | オープンソース | Java環境が必要                            |
| JSmol  | オープンソース | JmolのJavaScript移植版(Java不要)           |

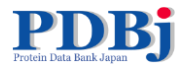

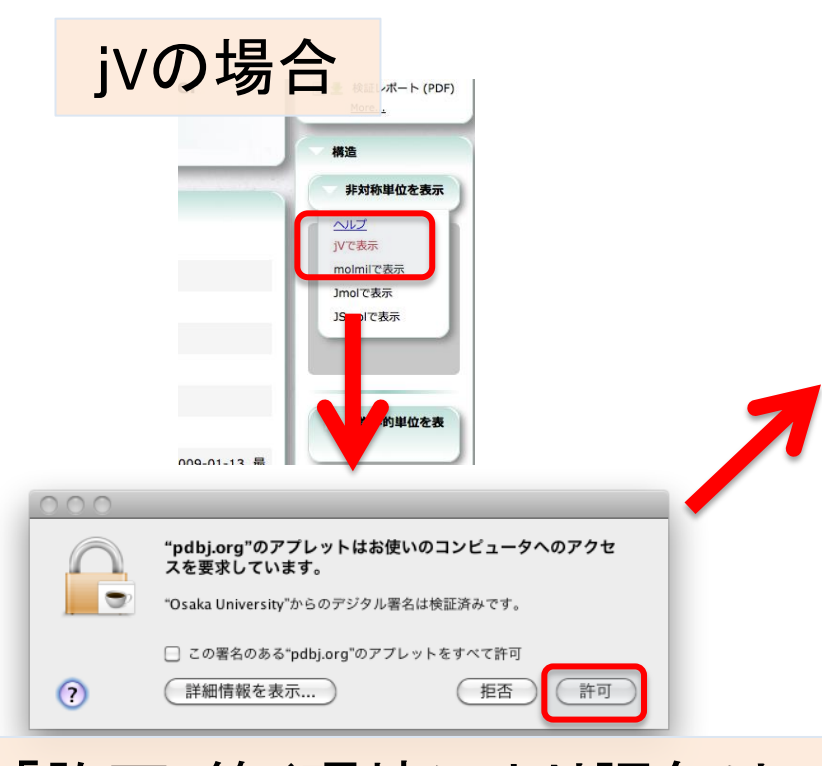

「許可」等(環境により語句は 異なる)をクリック(静止画像を ローカルに保存する機能など を有効にするため)

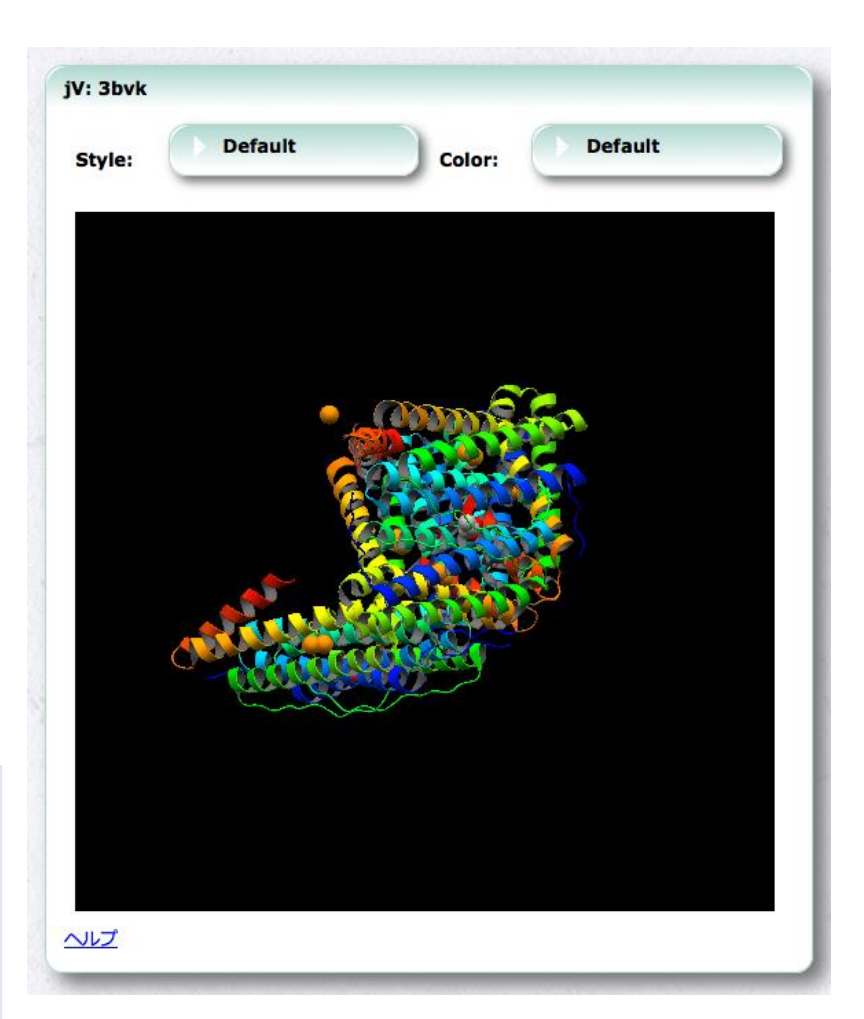

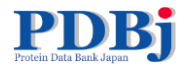

jVの場合

### 非Mac環境(Windows、Linux) ではコマンド入力欄が表示さ れ、より細かい操作が可能

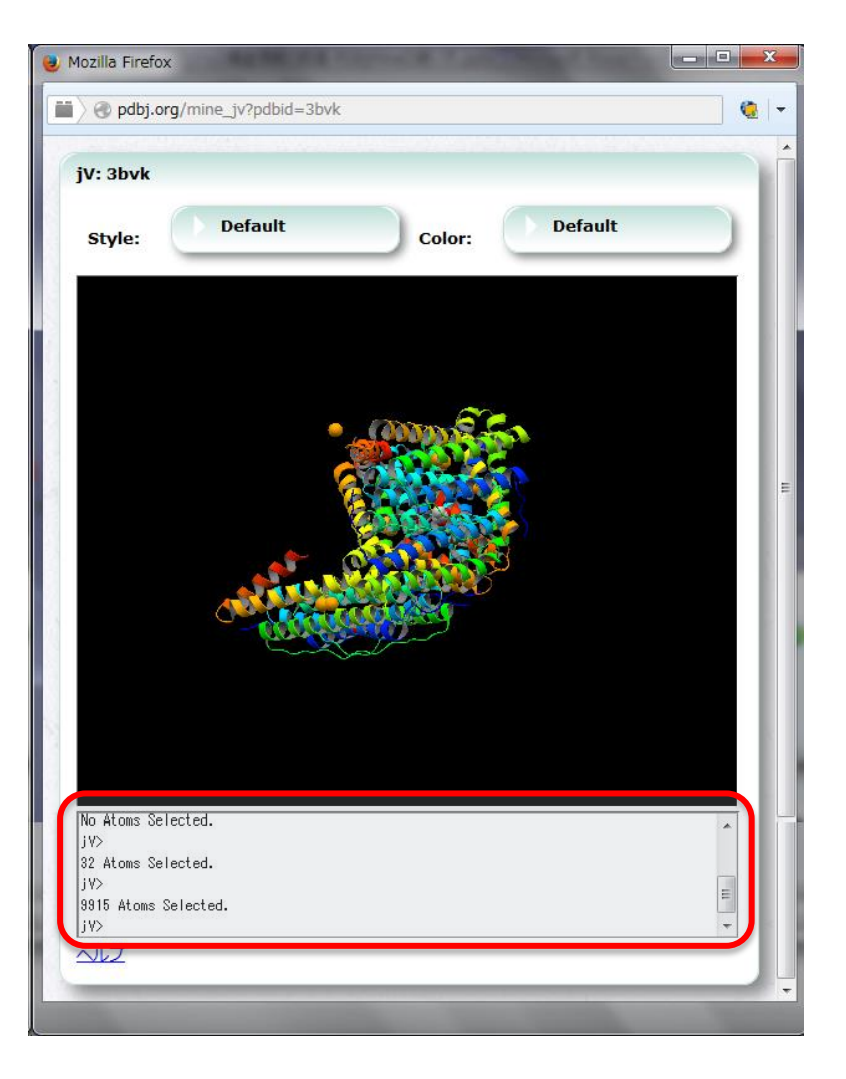

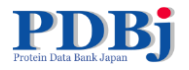

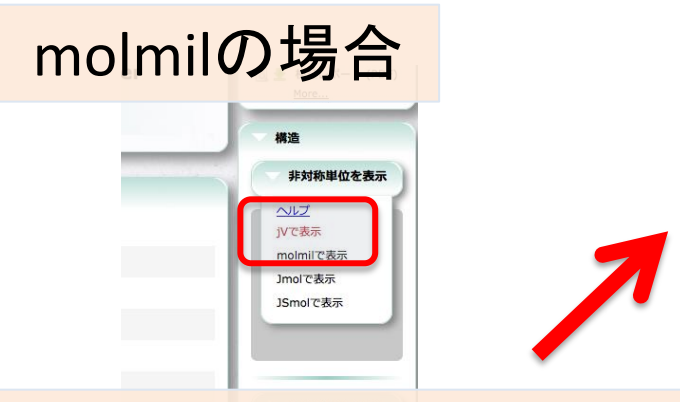

- Javaのインストール不要で操 作が軽快
- 古い環境(例: Mac OS 10.6)で は利用不可
- 操作はマウスとメニューのみ (コマンドラインIFは未実装)

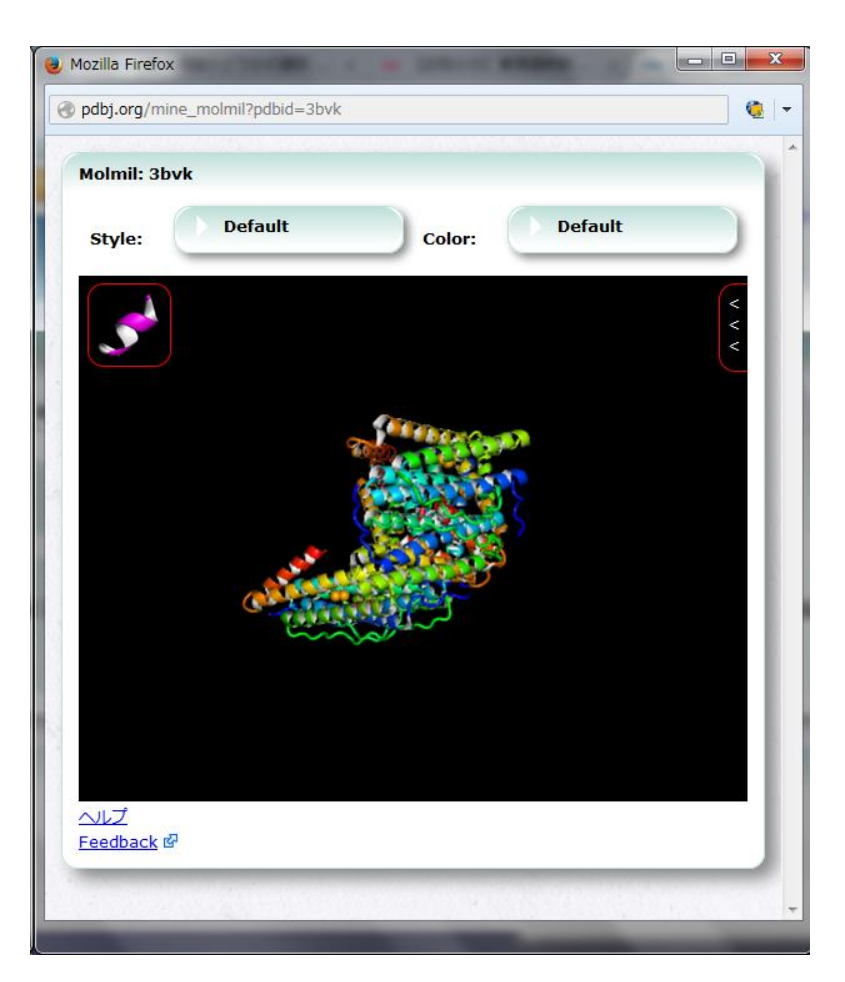

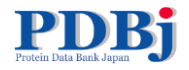

# ワード検索 – 配列情報

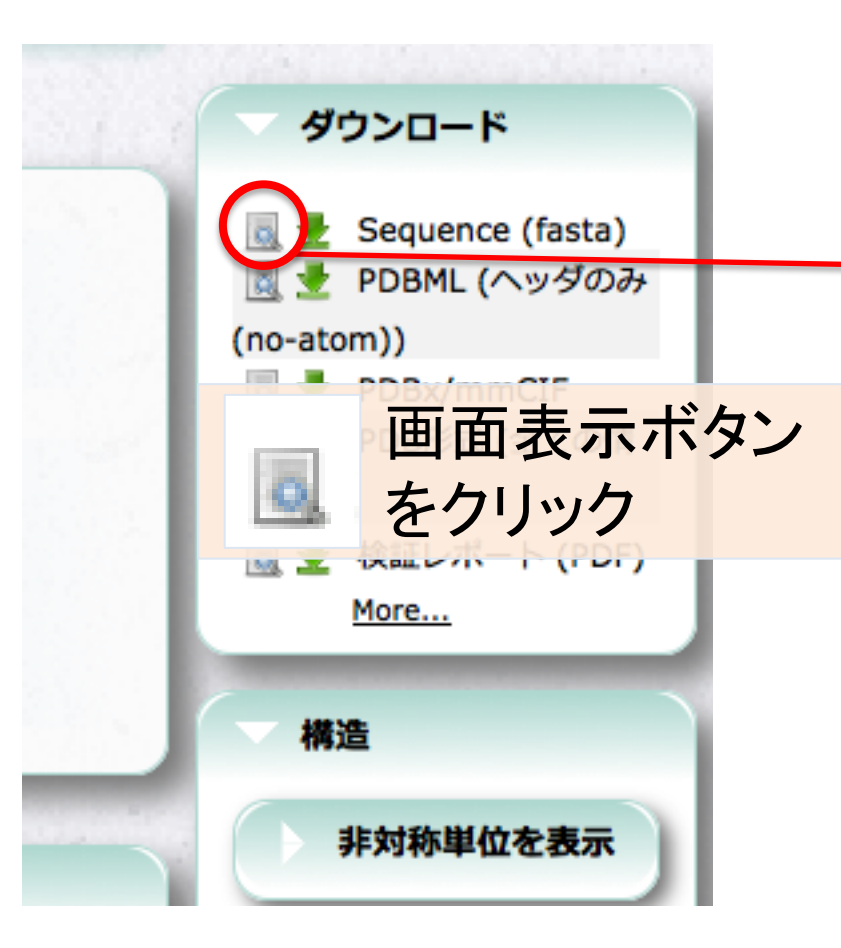

Sequence (fasta): 3bvk

### >3BVKA:Ferritin

MGSSHHHHHHSODPMLSKDIIKLLNEOVNKEMNSSNLYMSMSSWCYTHSLDGAGLFLFDH AAEEYEHAKKLIIFLNENNVPVQLTSISAPEHKFEGLTQIFQKAYEHEQHISESINNIVD HAIKSKDHATFNFLQWYVAEQHEEEVLFKDILDKIELIGNENHGLYLADQYVKGIAKSRK S

### >3BVKB:Ferritin

MGSSHHHHHHSQDPMLSKDIIKLLNEQVNKEMNSSNLYMSMSSWCYTHSLDGAGLFLFDH

AAEEYEHAKKLIIFLNENNVPVQLTSISAPEHKFEGLTQIFQKAYEHEQHISESINNIVD S

HAIKSKDHATFNFLQWYVAEQHEEEVLFKDILDKIELIGNENHGLYLADQYVKGIAKSRK

>3BVKC:Ferritin

MGSSHHHHHHSQDPMLSKDIIKLLNEQVNKEMNSSNLYMSMSSWCYTHSLDGAGLFLFDH AAEEYEHAKKLIIFLNENNVPVQLTSISAPEHKFEGLTQIFQKAYEHEQHISESINNIVD HAIKSKDHATFNFLQWYVAEQHEEEVLFKDILDKIELIGNENHGLYLADQYVKGIAKSRK

### S

>3BVKD:Ferritin MGSSHHHHHHSQDPMLSKDIIKLLNEQVNKEMNSSNLYMSMSSWCYTHSLDGAGLFLFDH AAEEYEHAKKLIIFLNENNVPVQLTSISAPEHKFEGLTQIFQKAYEHEQHISESINNIVD

### HAIKSKDHATFNFLQWYVAEQHEEEVLFKDILDKIELIGNENHGLYLADQYVKGIAKSRK S

>3BVKE:Ferritin

### MGSSHHHHHHSQDPMLSKDIIKLLNEQVNKEMNSSNLYMSMSSWCYTHSLDGAGLFLFDH

AAEEYEHAKKLIIFLNENNVPVOLTSISAPEHKFEGLTOIFOKAYEHEOHISESINNIVD HAIKSKDHATFNFLQWYVAEQHEEEVLFKDILDKIELIGNENHGLYLADQYVKGIAKSRK S

### >3BVKF:Ferritin

MGSSHHHHHHSQDPMLSKDIIKLLNEQVNKEMNSSNLYMSMSSWCYTHSLDGAGLFLFDH AAEEYEHAKKLIIFLNENNVPVQLTSISAPEHKFEGLTQIFQKAYEHEQHISESINNIVD HAIKSKDHATFNFLQWYVAEQHEEEVLFKDILDKIELIGNENHGLYLADQYVKGIAKSRK S

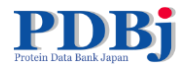

# -ワード検索 - データdownload

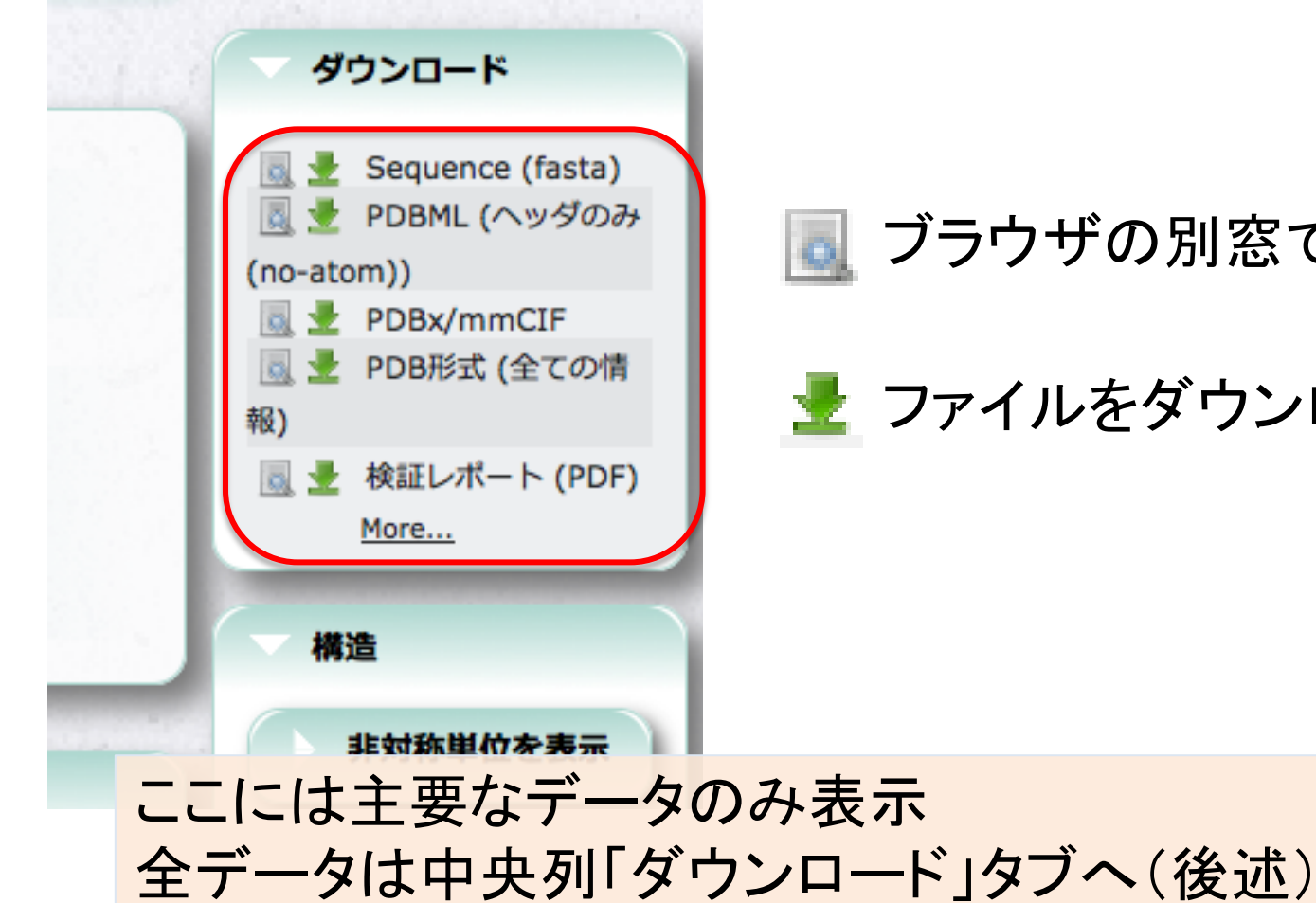

💽 ブラウザの別窓で表示

### 👱 ファイルをダウンロード

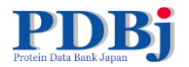

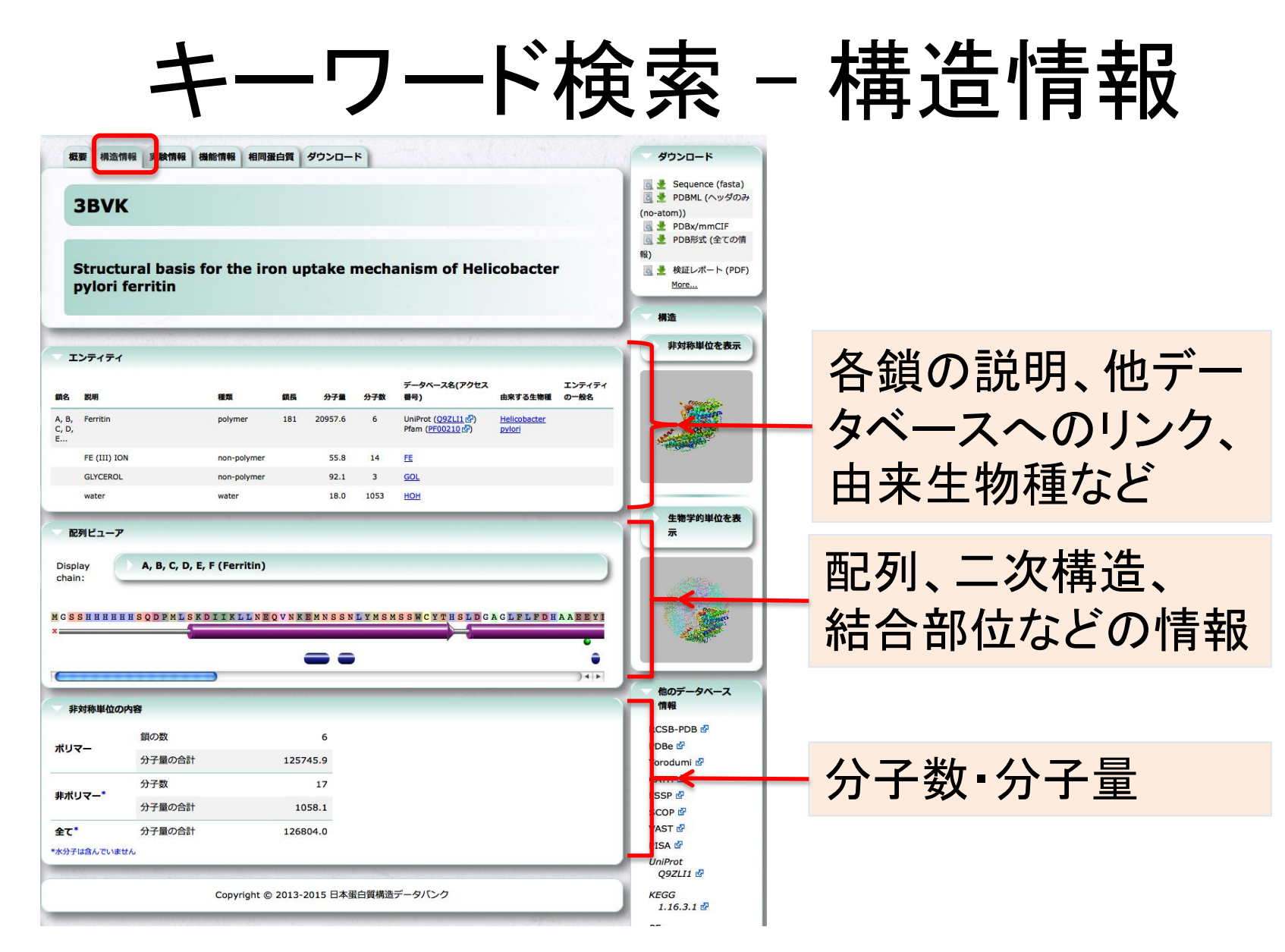

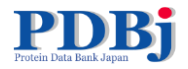

## キーワード検索 – 実験情報

| A STATE OF A STATE OF A STATE OF A STATE OF A STATE OF A STATE OF A STATE OF A STATE OF A STATE OF A STATE OF A |                         |             |             |         |                                                                                                    |
|----------------------------------------------------------------------------------------------------|-------------------------|-------------|-------------|---------|----------------------------------------------------------------------------------------------------|
| 概要 構造情報 実験情報                                                                                                    | 1 お能情報 相同蛋白質 ダウ:        | -×          |             |         | ダウンロード                                                                                                    |
| 3BVK<br>Structural basi<br>pylori ferritin                                                                      | is for the iron upta    | ke mechanis | sm of Helic | obacter | <ul> <li>○ 美 PDBML (ヘッグの2<br/>(no-atom))</li> <li>○ 美 PDB/Mm CLF</li> <li>○ 美 PDB形式 (全ての研究)</li> <li>○ 美 PDB形式 (全ての研究)</li> <li>○ 美 検証レポート (PDF<br/>More)</li> </ul> |
| 精密化の統計情報                                                                                                    |                         |             |             |         | 非对称単位を表示                                                                                                    |
| k子完数 [Å]                                                                                                    | 120 454 120 454 165 224 |             |             |         |                                                                                                    |
| 格子定数 [度]                                                                                                    | 90.00 90.00 90.00       |             |             |         | ·                                                                                                    |
| 空間群                                                                                                    | I 4                     |             |             |         |                                                                                                    |
| →→→→<br>分解能 [Å] (低 - 高)                                                                                         | 23.61 - 1.50            |             |             |         |                                                                                                    |
| 最も高い分解能シェルの値                                                                                                    | 1.540 - 1.501           |             |             |         |                                                                                                    |
| R因子                                                                                                    | 0.175                   |             |             |         |                                                                                                    |
| R-work                                                                                                    | 0.17400                 |             |             |         | 生物学的単位を表                                                                                                    |
| 最も高い分解能シェルの値                                                                                                    | 0.210                   |             |             |         | 示                                                                                                    |
| R-free                                                                                                    | 0.19400                 |             |             |         |                                                                                                    |
| 最も高い分解能シェルの値                                                                                                    | 0.240                   |             |             |         | and the second second second second second second second second second second second second second second second                                                     |
| 結合長の平均二乗偏差<br>[RMSD] [Å]                                                                                        | 0.006                   |             |             |         |                                                                                                    |
| 結合角の平均二乗偏差<br>[RMSD) [度]                                                                                        | 1.191                   |             |             |         |                                                                                                    |
| 回折データの統計情報                                                                                                    |                         |             |             |         | 他のデータベース                                                                                                    |
| 分解能 [Å] (低 - 高)                                                                                                 | 50.00 - 1.50            |             |             |         |                                                                                                    |
| 最も高い分解能シェル                                                                                                    | の値 -                    |             |             |         | PDBe                                                                                                    |
| 独立反射数                                                                                                    | 208376                  |             |             |         | Yorodumi 🕏                                                                                                    |
| Rmerge_l_obs                                                                                                    | 0.088                   |             |             |         |                                                                                                    |
| 最も高い分解能シェル                                                                                                    | の値 0.472                |             |             |         | SCOP @                                                                                                    |
| 完全性 [%]                                                                                                    | 98.0                    |             |             |         | VAST 🛃                                                                                                    |
| 結晶化条件                                                                                                    |                         |             |             |         | PISA ©<br>UniProt<br>O9ZLI1 P                                                                                                    |
| 結晶ID 方法                                                                                                    | рН                      | pHの範囲       | 温度          | 単位      | KEGG                                                                                                    |
| 1 VAPOR DIFFUSI                                                                                                 | ON, HANGING DROP 7.5    |             | 295         |         | 1.16.3.1 🚱                                                                                                    |
|                                                                                                    | ,                       |             |             |         | PFam                                                                                                    |

PDBjで独自に追加し た情報(PDBMLadd 由来、値に水色の\* を付けた項目)も含 まれる

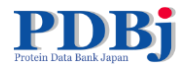

# キーワード検索 – 機能情報

| 概要<br>3E<br>Str<br>pyl | 構造情報<br>BVK<br>ructura<br>lori fer<br>遺伝子オント | 実験情報<br>I basis<br>ritin | 機能情報<br>開選自賀 ダウンロード<br>s for the iron uptake mechanism of Helicobact | ダウンロー<br>● ション<br>・ POBM<br>(no-atom))<br>● シーPOBM<br>(no-atom))<br>● シーPOBM<br>●)<br>● ンー<br>・<br>・<br>・<br>・<br>・<br>・<br>・<br>・<br>・<br>・<br>・<br>・<br>・ | 分(関の      | 子の機能に関する情報<br>Jガンドなどの結合部位、<br>係するGene Ontology<br>用語 など) |
|------------------------|----------------------------------------------|--------------------------|----------------------------------------------------------------------|----------------------------------------------------------------------------------------------------|-----------|----------------------------------------------------------|
|                        |                                              |                          |                                                                      |                                                                                                    | 07        |                                                          |
| PD                     | データベース                                       | に由来する                    | 情報                                                                   | ?                                                                                                    |           |                                                          |
| site_iu                | 残基数                                          | 詳細                       | 1                                                                    |                                                                                                    | <b>8</b>  |                                                          |
| AC1                    | 7                                            | BIN                      | DING SITE FOR RESIDUE FE A1006                                       | - Contraction                                                                                                    |           |                                                          |
| AC2                    | 5                                            | BIN                      | DING SITE FOR RESIDUE FE A1007                                       |                                                                                                    |           |                                                          |
| AC3                    | 7                                            | BIN                      | DING SITE FOR RESIDUE FE B1006                                       |                                                                                                    |           |                                                          |
| AC4                    | 5                                            | BIN                      | DING SITE FOR RESIDUE FE 21007                                       | 生物学的                                                                                                    | り単位を表     |                                                          |
| AC5                    | 6                                            | BIN                      | DING SITE FOR RESIDUE FE C1006                                       | 示                                                                                                    |           |                                                          |
| AC6                    | 5                                            | BIN                      | DING SITE FOR RESIDUE FE C1007                                       |                                                                                                    |           |                                                          |
| AC7                    | 6                                            | BINI                     | DING SITE FOR RESIDUE FE D1006                                       |                                                                                                    | _         |                                                          |
| AC8                    | 5                                            | BIN                      | DING SITE FOR RESIDUE FE D1007                                       | ト ヘクリ                                                                                                    | <b>NJ</b> | 7でハネルが開閉                                                 |
| AC9                    | 6                                            | BIN                      | DING SITE FOR RESIDUE FE E1006                                       |                                                                                                    | //        |                                                          |
| BC1                    | 5                                            | BIN                      | DING SITE FOR RESIDUE FE E1007                                       |                                                                                                    | 2000 ·    |                                                          |
| BC2                    | 6                                            | BIN                      | DING SITE FOR RESIDUE FE F1006                                       |                                                                                                    |           |                                                          |
| BC3                    | 5                                            | BIN                      | DING SITE FOR RESIDUE FE F1007                                       | 他のデータ                                                                                                    | タベース      |                                                          |
| BC4                    | 7                                            | BIN                      | DING SITE FOR RESIDUE GOL F1008                                      | 情報                                                                                                    |           |                                                          |
| BC5                    | 7                                            | BIN                      | DING SITE FOR RESIDUE GOL B1008                                      | RCSB-PDB                                                                                                    | ď         |                                                          |
| BC6                    | 9                                            | BIN                      | DING SITE FOR RESIDUE GOL C1008                                      | PDBe 🗳                                                                                                    | _         |                                                          |
| [HE                    |                                              |                          | 、油出された日光、に結合部位                                                       | 2 CATH                                                                                                    | 9,        |                                                          |
| THE                    |                                              | の座像がり                    | ジョロ ビックシン に有日即江                                                      | FSSP 🖉                                                                                                    |           |                                                          |
| site_id                |                                              | 残基数                      | 詳細                                                                   | SCOP 🗟                                                                                                    |           |                                                          |
| GOL_3b                 | vk_F_1008                                    | 8                        | GLYCEROL binding site                                                | VAST 🗗                                                                                                    |           |                                                          |
| GOL_3b                 | vk_B_1008                                    | 8                        | GLYCEROL binding site                                                | UniProt                                                                                                    |           |                                                          |
| GOL_3b                 | vk_C_1008                                    | 7                        | GLYCEROL binding site                                                | Q9ZLI1 t                                                                                                    | 8         |                                                          |
|                        |                                              |                          |                                                                      | KEGG                                                                                                    |           | 1                                                        |

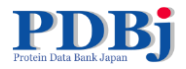

# キーワード検索 – 相同蛋白質

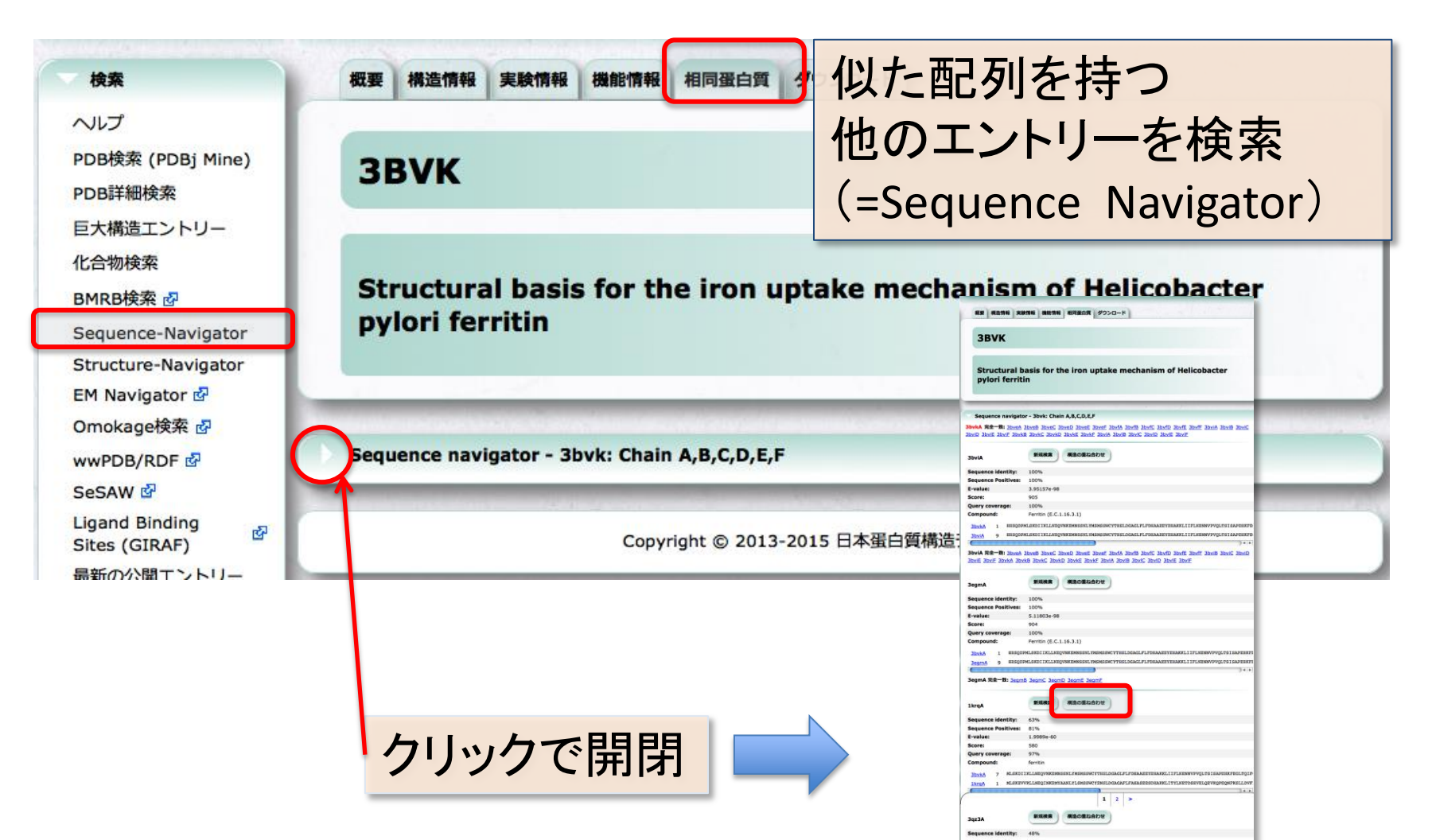

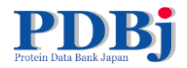

# キーワード検索 – 相同蛋白質

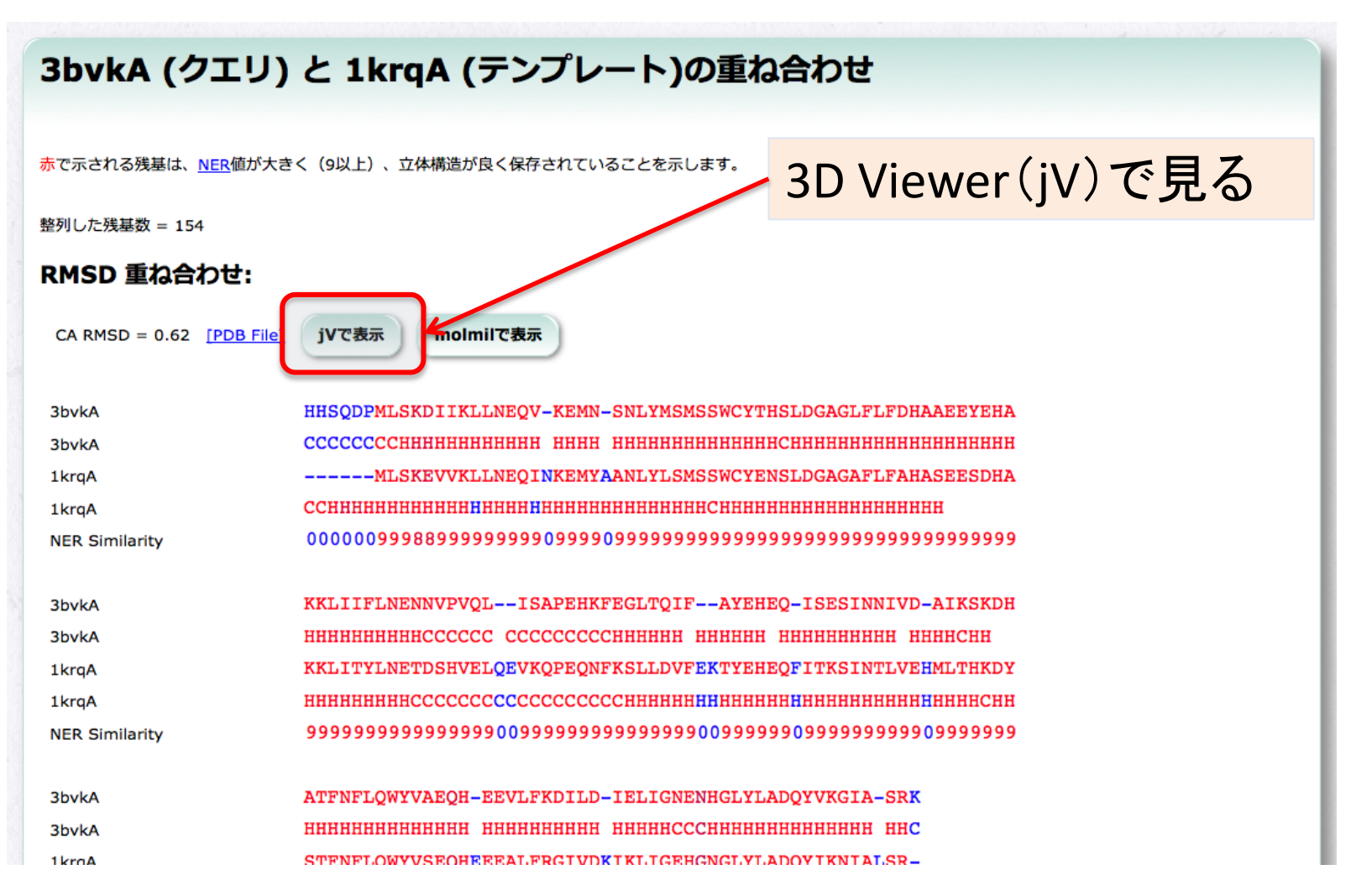

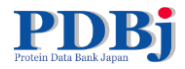

# キーワード検索 – 相同蛋白質

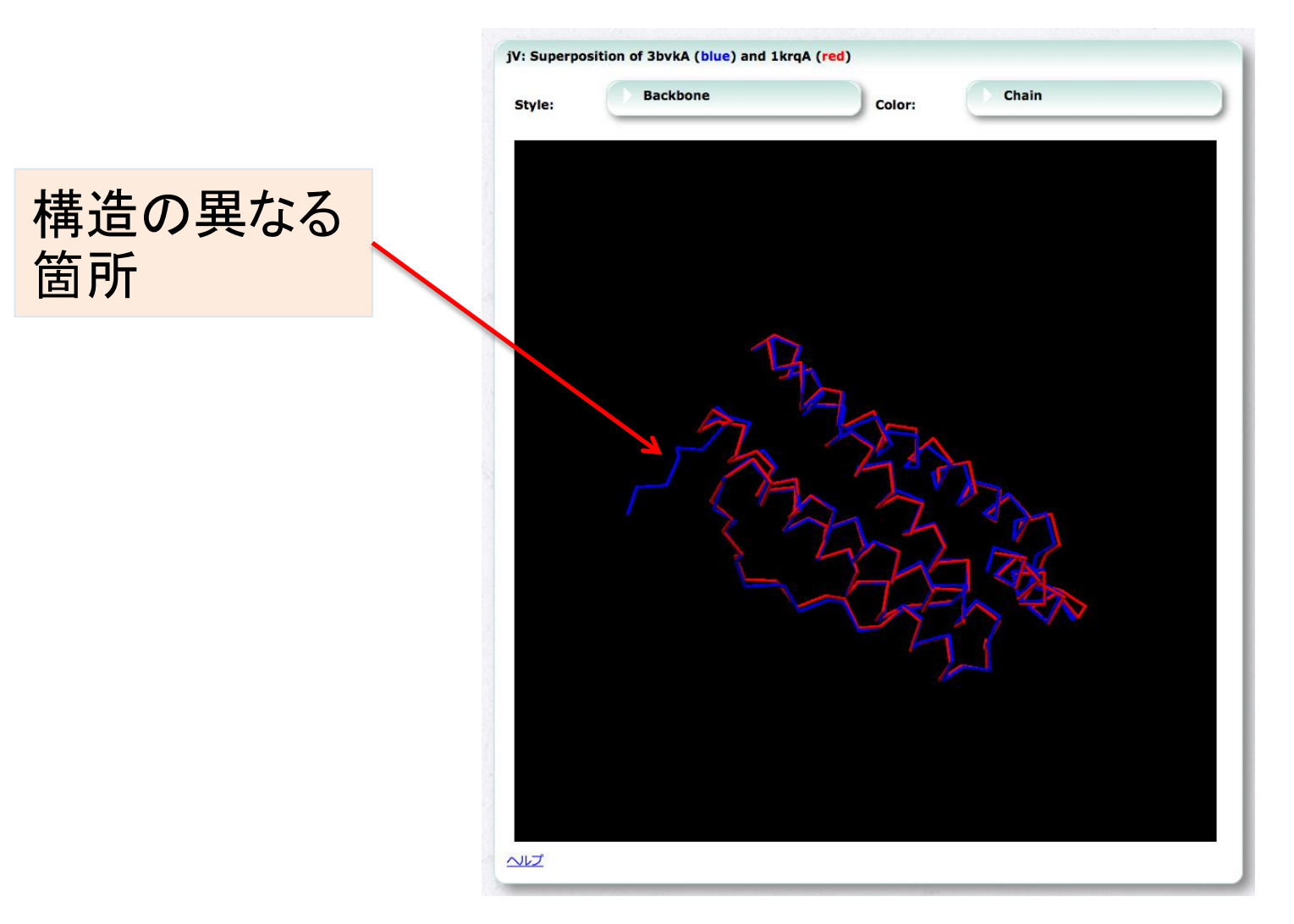

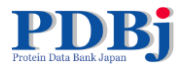

**3BVK** 

Resource

pylori ferritin

ファイル形式

PDBx/mmCIF

PDBMI

PDBMLplus

RDF

構造因子

検証レポート

生物学的単位 (PDB形式)

PDF

XML

PNG

SVG

PDF-full

PDB

全ての情報

ヘッダのみ

全ての情報

1940H

座標情報のみ

全ての情報

ヘッダのみ

付加情報のみ

縮)

全ての情報(非日

ファイル名 (ファイルサイズ)

pdb3bvk.ent.gz (380.67 KB)

pdb3bvk.ent (1.6 MB)

pdb3bvk.ent.gz (8.1 KB)

3bvk.cif.gz (459.62 KB)

3bvk.xml.gz (720.74 KB)

3bvk-noatom.xml.gz (47.75 KB)

3bvk-extatom.xml.gz (229.99 KB)

3bvk-plus-noatom.xml.gz (50.19 KB)

3bvk.pdb1.gz (1.46 MB) (A,F,B,E,C,...)

3bvk validation.pdf.gz (239.59 KB)

3bvk\_validation.xml.gz (49.39 KB)

3bvk full validation.pdf.gz (243.02 KB)

3byk multipercentile validation.png.gz

3bvk\_multipercentile\_validation.svg.gz (951

3bvk-plus.xml.gz (723.18 KB)

3bvk-add.xml.gz (2.44 KB)

3bvk.rdf.gz (22.31 KB)

r3byksf.ent.gz (3.17 MB)

"author and software defined as

(24-meric)

(153.02 KB)

### -ド検索 – download 极要 構造情報 実験情報 機能情報 相同蛋白質 ダウンロード ダウンロード 「ダウンロード」 🛃 Sequence (fasta) (no-atom)) 🗟 불 PDBx/mmCIF DB形式 (全ての情) をクリック Structural basis for the iron uptake mechanism of Helicobacter 💽 👱 検証レポート (PDF)

More ... 構造 非対称単位を表示

生物学的単位を表

タベース

RCS

PDB Yord CAT

FSG SCOP 🖉

VAST 🛃

PIS T

PFam

eF-site

O9ZLI1 KEGG

1.16.3.1

PE00210 -2

3bvk-A 3bvk-ABCDEF

3bvk-B 3bvk-C 3bvk-D

3byk-F 3bvk-F

電子密度マップ

(EDM) (molmil) wwPDB/RDF

(EDM) (jV) 電子密度マップ

面面表示

画面表示

画面表示

面面表示

画面表示

画面表示

面面表示

画面表示

画面表示

面面表示

画面表示

画面表示

画面表示

画面表示

画面表示

面面表示

画面表示

**PDB** format 全/ヘッダのみ

mmCIF

PDBML 全/ヘッダのみ/座標のみ

**PDBMLplus** 全/ヘッダのみ/座標のみ

RDF

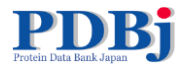

# ーワード検索 – download

|             | r.        |                                                                                                    |                                                                              |
|-------------|-----------|----------------------------------------------------------------------------------------------------|------------------------------------------------------------------------------|
| urces       |           |                                                                                                    | 1                                                                            |
| ファイル形式      |           | ファイル名 (ファイルサイズ)                                                                                             |                                                                              |
| DB Bundle   |           | <u>1vvj-pdb-bundle.tar.gz</u> (4.95 MB)                                                                     |                                                                              |
| DBx/mmCl    | Œ         | <u>1vvj.cif.gz</u> (6.62 MB)                                                                                | PRIMI BAZAN                                                                  |
|             | 全ての情報     | <u>1vvi.xml.gz</u> (10.2 MB)                                                                                |                                                                              |
| DBML        | ላッダወታ     | 1vvi-noatom.xml.gz (1.36 MB)                                                                                |                                                                              |
|             | 座標情報のみ    | 1vvj-extatom.xml.gz (5.68 MB)                                                                               | 11                                                                           |
| DBMI plus   | 全ての情報     | <u>1vvj-plus.xml.gz</u> (10.21 MB)                                                                          |                                                                              |
|             | ヘッダのみ     | 1vvj-plus-noatom.xml.gz (1.37 MB)                                                                           |                                                                              |
|             | 付加情報のみ    | 1vvj-add.xml.gz (9.02 KB)                                                                                   | 画面表示 他のラ 情報                                                                  |
| DF          |           | <u>1vvj.rdf.gz</u> (1.27 MB)                                                                                | 面面表示 RCSB-F<br>PDBe d                                                        |
| 造因子         |           | r1vyjsf.ent.gz (7.6 MB)                                                                                     | Yorodul       画面表示       CATH 並       FSSP 必                                 |
| iological u | it (mmCIE | 1vvi-assembly1.cif.gz (3.34 MB)<br>(QA,QB,QC,QD,QE,)<br>*author céfined assembly, 55 molecule(s) (55-meric) | 画面表示     SCOP d       VAST d     PISA d <sup>2</sup>                         |
| ormat)      |           | 1vvj-assembly2.cif.gz (3.36 MB)<br>(XA,XB,XC,XD,XE,)<br>*author defined assembly, 55 molecule(s) (55-meric) | 画面表示         UniProt           P803         P803           P803         P803 |
| 検証レポート      | PDF       | 1vvj_validation.pdf.gz (812.02 KB)                                                                          | 画面表示         P803           Q55H         Q55H                                |
|             | PDF-full  | 1vvj_full_validation.pdf.gz (2.54 MB)                                                                       | 画面表示         P172:<br>Q55H                                                   |
|             |           |                                                                                                    | P803                                                                         |

巨大構造 (1つの構造が1つのPDBフォー マットで書ききれないような巨大 分子)の場合

構造を分割し、複数のPDBファイ ルで提供(PDB Bundle)

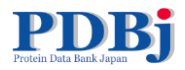

# キーワード検索 – 外部リンク

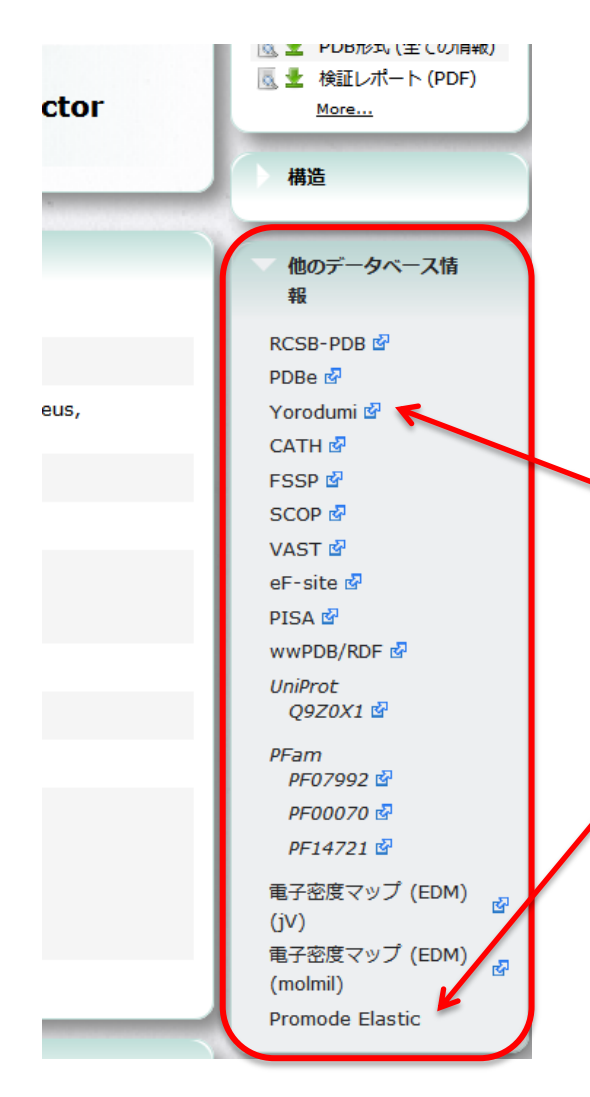

このPDBエントリーに関 連する他のデータベー スへのリンク

万見(よろづみ)ページ へのリンクもあります

Promode Elasticページ へのリンクもあります

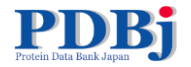

演習1

### • キーワード「アルコール脱水素酵素」で検索

- 何件ヒットするか?
- 公開日が最も古いエントリーは?
- その公開日は?
- そのエントリーの論文は何年に発表された?
- その分子の由来生物種は?
- そのリガンド結合部位となる残基は?

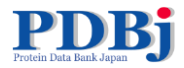

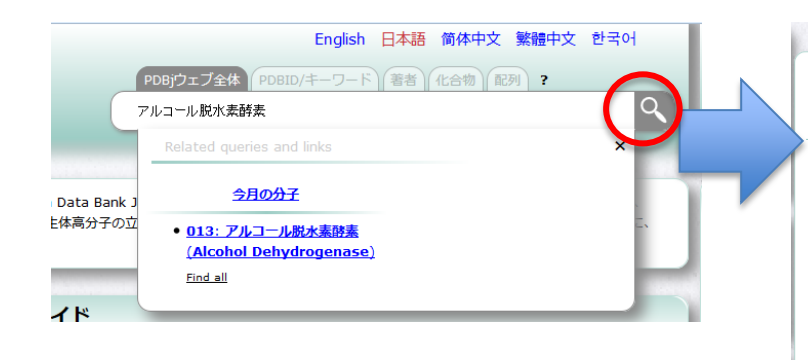

| PDB: 314 件  | ウェブページ: 6                 | 件 ステータス検索:5件 化合物検索:1件                                                                                                    | 検索結果                        | ?               |
|-------------|---------------------------|----------------------------------------------------------------------------------------------------|-----------------------------|-----------------|
| アルコール脱      | 水素酵素                      | ٩                                                                                                    | 全ヒット件<br>数:                 | 314             |
| 変換クエリ:      | ("alcohol dehyd           | rogenase"   adh)                                                                                                    | 表示件数:                       | 25              |
| 1B15        | ALCOHO                    | L DEHYDROGENASE FROM DROSOPHILA LEBANONENSIS                                                                                                    | 表示順                         | 関連性<br>が高い<br>順 |
| J. 👞        | IERNAR                    | COMPLEX WITH NAD-ACETONE                                                                                                    | Auto-pager:                 |                 |
| <u> </u>    | 分子名称:                     | ALCOHOL DEHYDROGENASE (E.C.1.1.1.1)                                                                                                    | 結果をダウン                      | > <b>0</b> -ド ) |
|             | 著者                        | Benach, J., Atrian, S., Gonzalez-Duarte, R., Ladenstein, R.                                                                                                    |                             |                 |
|             | 登録日                       | 1998-11-25                                                                                                    |                             |                 |
|             | 公開日                       | 1999-11-26                                                                                                    | 表示順                         |                 |
| (intros     | 最終更新日                     | 2009-02-24                                                                                                    | 関連性が高い順                     |                 |
|             | 実験手法                      | X-RAY DIFFRACTION (2.2 Å)                                                                                                    | PDBID                       |                 |
|             | 引用文献                      | The catalytic reaction and inhibition mechanism of Desophila alcohol<br>dehydrogenase: observation of an enzyme-bound N.D-ketone adduct at<br>1.4 A resolution by X-ray crystallography.<br>J.Mol.Biol., 289, 1999 | PDBIDの降順<br>登録日<br>登録日の新しい順 | A               |
| 1B2L<br>👱 🐞 | ALCOHO<br>TERNAR<br>分子名称: | L DEHYDROGENASE FROM DROSOPHILA LEBANONENSIS:<br>Y COMPLEX WITH NAD-CYCLOHEX (NONE<br>ALCOHOL DEHYDROGENASE (E.C.1.1.1.1)                                                                                          | 公開日の新しい川<br>分解能             | A               |
|             |                           |                                                                                                    |                             |                 |

**314件ヒット** (2015年6月12日現在)

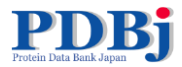

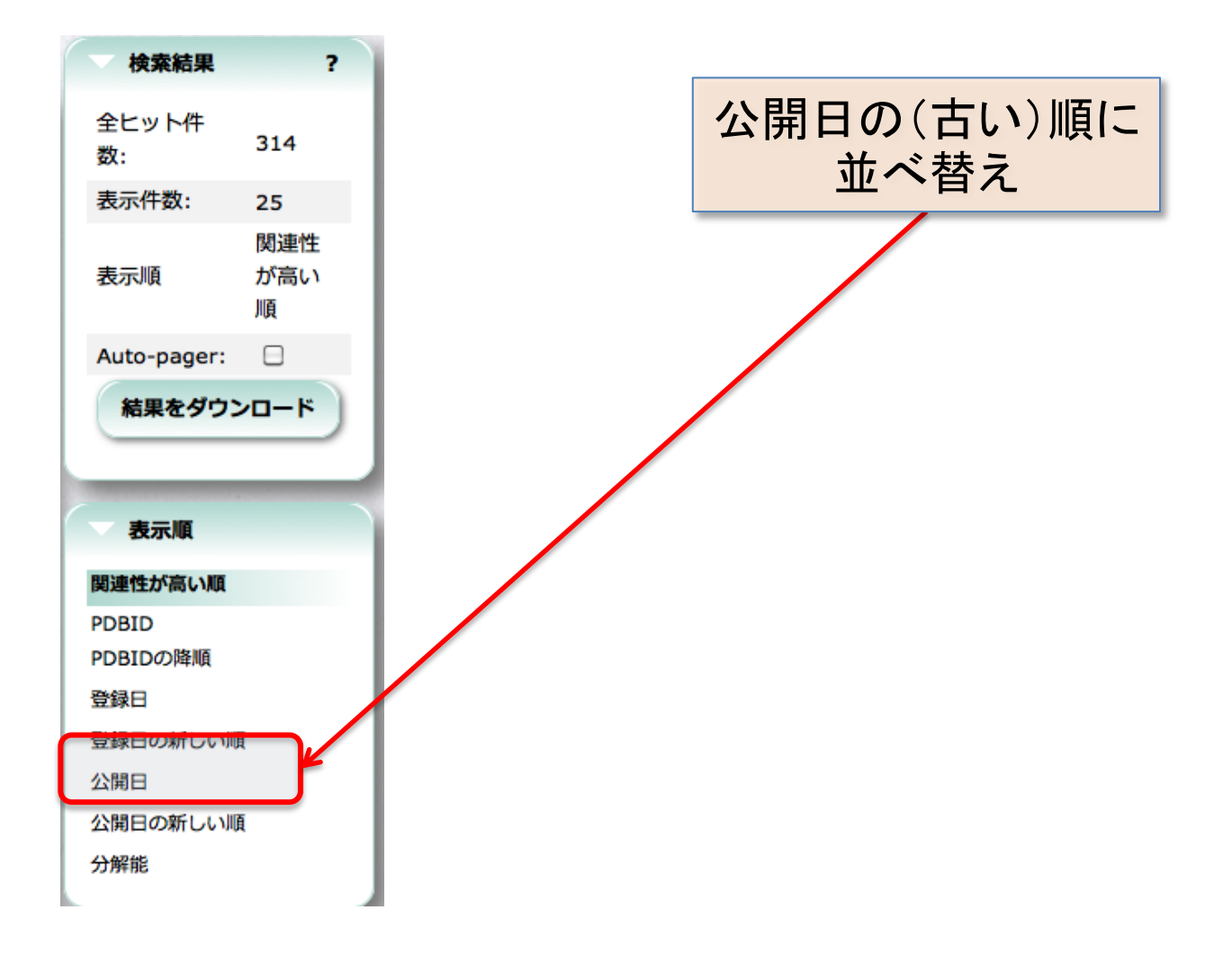

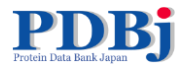

演習1解答例

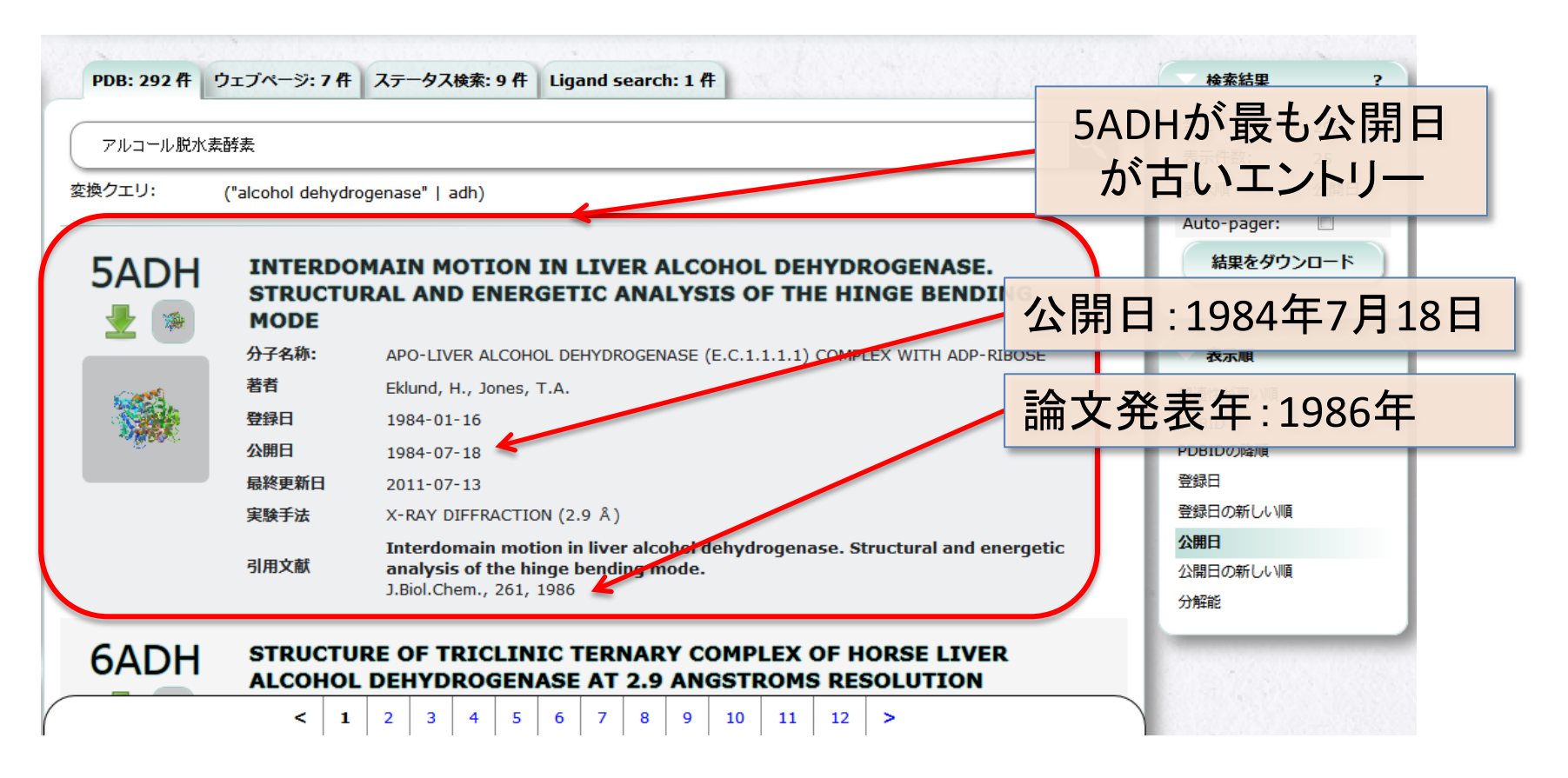

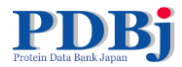

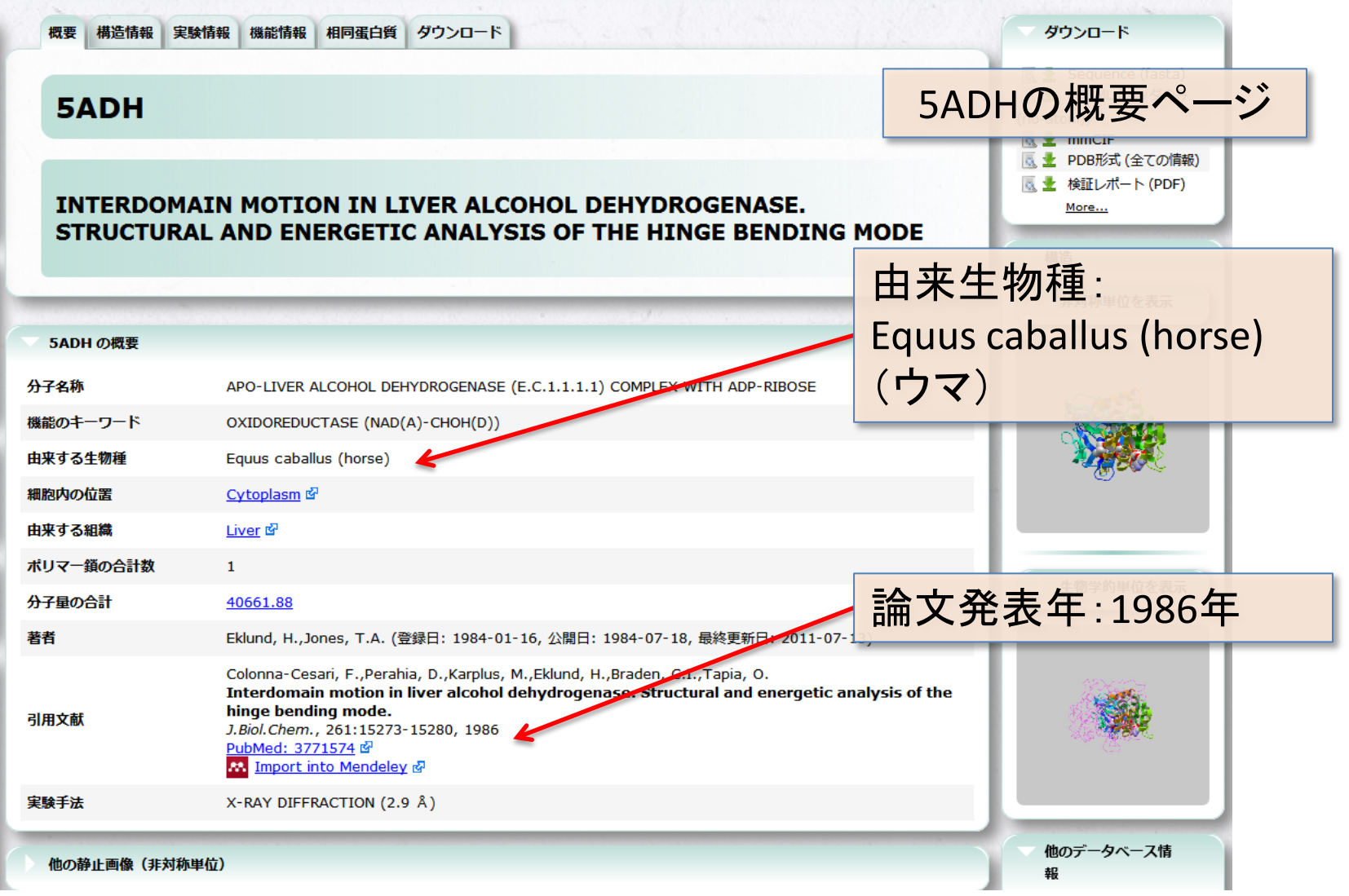

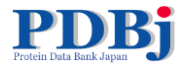

| 概要 構造<br>5AD<br>INTEF                     | 储報 実<br>H<br>RDOM/<br>CTURA                                                                                                    | AIN MOTION                                                  | 阿蛋白質 ダウンロード<br>IN LIVER ALCOHOL DEHYDROGENA<br>RGETIC ANALYSIS OF THE HINGE BE | SE.<br>NDING MODE                                                       | 5ADHの機能情報ページ                  |
|-------------------------------------------|----------------------------------------------------------------------------------------------------|-------------------------------------------------------------|--------------------------------------------------------------------------------|-------------------------------------------------------------------------|-------------------------------|
| GO(遺伝子<br>PDBデータ<br>site_id<br>AC1<br>AC2 | Fオントロミ<br>ベースに由<br>残基数<br>4                                                                                                    | テー)由来の情報<br>来する情報<br>詳編<br>BINDING SITE F<br>BINDING SITE F | OR RESIDUE ZN A 375                                                            | ?                                                                       | ATPの結合部位は<br>A鎖のARG47、HIS51など |
| AC3<br>AC4                                | 20<br>6                                                                                                    | BINDING SITE F<br>BINDING SITE F<br>BINDING SITE F          | OR RESIDUE APR A 377<br>OR RESIDUE MPD A 378                                   | ▲<br>雪<br>二<br>二<br>二<br>二<br>二<br>二<br>二<br>二<br>二<br>二<br>二<br>二<br>二 |                               |
| site_id<br>APR_5adh 4<br>鎖                | · (加) · (加) · (加) · (加) · (加) · (加) · (加) · (加) · (加) · (加) · (加) · (加) · (加) · (加) · (加) · (加) · (加) · (加) · (加) · (加) · (加) · (加) · (加) · (加) · (加) · (加) · (加) · (加) · (加) · (加) · (加) · (加) · (加) · (加) · (加) · (加) · (加) · (加) · (加) · (加) · (加) · (加) · (m) · (m) |                                                             | ligand                                                                         |                                                                         |                               |
| А                                         | A                                                                                                    | RG47                                                        | APR: ADENOSINE-5-DIPHOSPHORIBOSE                                               |                                                                         |                               |
| А                                         | н                                                                                                    | 1551                                                        | APR: ADENOSINE-5-DIPHOSPHORIBOSE                                               |                                                                         |                               |
| А                                         | т                                                                                                    | HR178                                                       | APR: ADENOSINE-5-DIPHOSPHORIBOSE                                               | 他のデータベース情                                                               |                               |
| А                                         | G                                                                                                    | LY199-GLY204                                                | APR: ADENOSINE-5-DIPHOSPHORIBOSE                                               | ₩.                                                                      |                               |
| А                                         | V                                                                                                    | AL222-ASN225                                                | APR: ADENOSINE-5-DIPHOSPHORIBOSE                                               | RCSB-PDB @ <sup>3</sup>                                                 |                               |
| А                                         | U                                                                                                    | (5228                                                       | APR: ADENOSINE-5-DIPHOSPHORIBOSE                                               | Yorodumi 🗟                                                              |                               |
| A                                         | PI                                                                                                    | RO243                                                       | APR: ADENOSINE-5-DIPHOSPHORIBOSE                                               | CATH 🗗                                                                  |                               |
| A                                         | V                                                                                                    | AL268-ARG271                                                | APR: ADENOSINE 5-DIPHOSPHORIBOSE                                               | SCOP 🗗                                                                  |                               |
| A .                                       | A:                                                                                                    | AL 202-DRO205                                               |                                                                                | VAST 🗗                                                                  |                               |
| A                                         | A                                                                                                    | RG369                                                       | APR: ADENOSINE 5 DIPHOSPHORIBOSE                                               | eF-site 🖨<br>PISA 🖓                                                     |                               |
|                                           |                                                                                                    |                                                             |                                                                                | wwPDB/RDF 🗳                                                             |                               |
| MPD_5adh_A                                | 378 7                                                                                                    | (4S)-2-ME                                                   | THYL-2,4-PENTANEDIOL binding site                                              | UniProt<br>P00327 🛃                                                     |                               |
| UniDect                                   | おけるモチ                                                                                                    | ーフ・データベースPR                                                 | OSITEからの機能情報                                                                   | ? KEGG<br>? 1.1.1.1                                                     |                               |

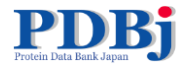

## 1. 自己紹介

## 2. PDBj Mineによる検索

1. キーワード検索と各結果ページの紹介・演習

- 2. 詳細検索・演習
- 3. SQL検索
- 4. その他(RESTサービス、化合物検索)

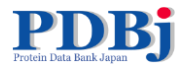

# より凝った検索 – 詳細検索

| <b>103557</b><br>作が利用できます (2014-09-24<br><u>00:00 UTC / 09:00 JST)</u> | Protein Data Bank Japa                                                                                          | English 日本語 简体中文 繁體中文 한국어<br>PDBjウェブ全体 PDBID/キーワード 著者 化合物 配列 ?<br>pdbj.org 全体を検索<br>wwPDB © RCSB PDB © PDBe © BMRB © Legacy © |              |
|------------------------------------------------------------------------|----------------------------------------------------------------------------------------------------|----------------------------------------------------------------------------------------------------|--------------|
| ▼ 検索                                                                   | Mine: 詳細領                                                                                                    | 条件検索 ?                                                                                                    | 詳細条件を選択して下さ  |
| ヘルプ                                                                    |                                                                                                    |                                                                                                    | Ci l         |
| <del>PDD                                   </del>                      | PDBID:                                                                                                    |                                                                                                    | <u>₹</u>     |
| 巨大構造エントリー                                                              | キーワード:                                                                                                    |                                                                                                    | PDBID        |
| 化合物検索                                                                  |                                                                                                    |                                                                                                    | キーリート        |
| BMRB検索 🗗                                                               | タイトル:                                                                                                    |                                                                                                    | 公開日          |
| Sequence-Navigator                                                     |                                                                                                    |                                                                                                    | 登録日          |
| Structure-Navigator                                                    |                                                                                                    | 以降:                                                                                                    | 最終更新日        |
| EM Navigator 🖉                                                         | 公開日:                                                                                                    |                                                                                                    | 文献著者         |
| Omokage検索 🖉                                                            |                                                                                                    |                                                                                                    | 論文題名         |
| wwPDB/RDF                                                              |                                                                                                    |                                                                                                    | 雑誌名          |
| SeSAW                                                                  | State 17.                                                                                                    | 以降:                                                                                                    | 発行年          |
| (GIRAF)                                                                | 豆球口:                                                                                                    |                                                                                                    | 巻番号          |
| 最新の公開エントリー                                                             |                                                                                                    | ×140.                                                                                                    | 含まれるポリマー鎖の種類 |
| 未公開エントリーのステー                                                           | 文献英者・                                                                                                    | 同引用文献                                                                                                    | 化合物情報        |
| 9 <b>7</b>                                                             |                                                                                                    |                                                                                                    | 外部データベース     |
|                                                                        |                                                                                                    |                                                                                                    | リガンドと補欠分子族   |
| <b>т−</b> д                                                            |                                                                                                    | 検索リセット                                                                                                    | ポリマー鎖の数      |
| トップページ                                                                 |                                                                                                    |                                                                                                    | ボリマー鏡の長さ     |
| 統計情報                                                                   | Contraction of the second second second second second second second second second second second second second s |                                                                                                    | 关于法          |
| ヘルプ                                                                    |                                                                                                    | Copyright © 2013-2014 日本蛋白質構造データバンク                                                                                           | 川理能          |
| FAO                                                                    |                                                                                                    |                                                                                                    | 宿主生物種        |
| よ問い合わせ                                                                 |                                                                                                    |                                                                                                    |              |

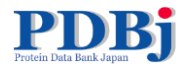

# より凝った検索 – 詳細検索

| <u>Mine</u> : 詳細条 | 件検索         | ? | 詳細条件を選択して下<br>さい                                  |
|-------------------|-------------|---|---------------------------------------------------|
| PDBID:            |             |   | <b>عد</b>                                         |
| キーワード:            |             |   | PDBID<br>キーワード                                    |
| タイトル:             |             |   | タイトル<br>公開日                                       |
| 公開曰:              | 以降:         |   | 登録日           最終更新日           文献著者           論文題名 |
| 登録日:              | 以降:         |   | <b>雑誌名</b><br>発行年<br>巻番号<br>引用文献                  |
| 文献著者:             |             |   | 含まれるポリマー鎖の種類<br>分子名称                              |
| 分解能:              | -           |   | 外部データベース<br>リガンドと補欠分子族<br>ポリマー弾の数                 |
|                   | 検索リセット      |   | ボリマー鎖の長さ<br>実験手法                                  |
|                   | クリックで項目の表示を |   | <b>分解龍</b><br>由来する生物種<br>宿主生物種                    |
|                   | ON/OFF      |   |                                                   |

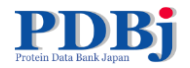

演習2

- 以下の条件で検索
   キーワード「リボソーム」
   由来生物種に「ヒト」を含む
   L体ペプチド鎖とRNA鎖の両方を含む
   2010年以降に公開
- ・ ヒット数は?
- どんな鎖で構成されているか?

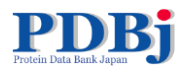

# 演習2

| Ine: 許綱宋   | 件梗案                                        | さい                |
|------------|--------------------------------------------|-------------------|
| PDBID:     |                                            | £۲                |
| キーワード:     | <u>Δ-ν</u> πυ                              | デフォルト             |
| タイトル:      |                                            | PDBID<br>キーワード    |
|            |                                            | タイトル              |
| 公開日:       |                                            | 公開日               |
|            | 以前:                                        | 复酸日日              |
| _          |                                            | 文献著者              |
|            | 以降: 2010 - 1 - 1                           | 論文題名              |
| 登録日:       |                                            | 雑誌名               |
|            | хи:                                        | 発行年               |
| ・素葉協文      |                                            | 巻番号               |
|            |                                            | 引用文献              |
|            | ポリペプチド(D体) < 含む 含まない 無視する > 無視する           | 日本れるホリマーの         |
|            |                                            | 外部データベース          |
|            | ポリペプチド(L体) く (含む) 合まない(無視する) > 言む          | リガンドと補欠分子         |
|            | ポリデオキシリボヌクレオチド(DNA) < 合お) 合まれい 無視する > 無視する | ポリマー鎖の数           |
|            |                                            | ポリマー鎖の長さ          |
|            | ホリリホメクレオナト(RNA) く (含む) (含まない)無視する) > 言び    | 実験手法              |
| 含まれるポリマー鎖の | 多糖(D体) < 含む 含まない 無視する > 無視する               | 分解能               |
| 12.04.     | 多糖(L体) く (含む) (含まなし)(無視する) > 無視する          | 田米9 る生物種<br>宿主生物種 |
|            | DNA/RNA 複合体 < (含む) (含まない) 無視する > 無視する      |                   |
|            | 環状疑似ペプチド く (会れ) (会またに)(無視する) 無視する          |                   |
|            | その他 く 合む 含まな 無利する 無利する                     |                   |
|            |                                            |                   |
| 分解能:       | · · ·                                      |                   |
| 由来する生物種:   | 49                                         |                   |
|            | 検索 リセット                                    |                   |

| ine: #           |                                     | 結果ページ                                                                                                    | HRAN        |      |
|------------------|-------------------------------------|----------------------------------------------------------------------------------------------------|-------------|------|
| 111C. PT4        | 17.70                               |                                                                                                    | 全ヒット件       | 18   |
| 8検索:             |                                     |                                                                                                    | 数:          | 18   |
| ワー リポソー          | -∠ → ribosor                        | mai   ribosome                                                                                                    |             | 開源性  |
| する生              |                                     |                                                                                                    | 表示項         | が高い  |
| EP +             | human                               |                                                                                                    | Auto-pager: |      |
| しる不<br>- 鏡の ポリペフ | プチド(L体) (含                          | (0)                                                                                                    | 結果をダウ       | >0-1 |
|                  |                                     |                                                                                                    |             | _    |
| いる水<br>-1肌の ポリリオ | ほクレオチド                              | (RNA) (含む)                                                                                                    | 教示版         |      |
|                  |                                     |                                                                                                    | 開港性が高いな     |      |
| 2010-0           | 1-01                                |                                                                                                    | POBIO       |      |
| 2015-0           | 6-12                                |                                                                                                    | 2980        |      |
| -8               |                                     |                                                                                                    | 登録日の新しい     | nă.  |
| R Jawa           | -4-                                 | ex.                                                                                                    | 公開日の年しい     |      |
| 検索ページへ反          | 8                                   |                                                                                                    | 221NFRE     |      |
|                  |                                     |                                                                                                    |             |      |
|                  |                                     | Dest NUESCHARM, HOUTEN LA, GOS ENDEDOMA, MOTTEN LA, GOS ENDEDOMA,<br>MOTTEN LA, GOS ENDEDOMA, MOTTEN LS, GOS ENDEDOMA, MOTTEN LS,<br>MOTTEN LS, MORTEN LS, GOS ENDEDOMA, MOTTEN LS,<br>MOTTEN LS, MORTEN LS, GOS ENDEDOMA, MOTTEN LS,<br>MOTTEN LS, MORTEN LS, GOS ENDEDOMA, MOTTEN LS,<br>MOTTEN LS, MORTEN LS, GOS ENDEDOMA, MOTTEN LS,<br>MOTTEN LS, MORTEN LS, GOS ENDEDOMA, MOTTEN LS,<br>MOTTEN LS, MORTEN LS, GOS ENDEDOMA, MOTTEN LS,<br>MOTTEN LS, MORTEN LS, GOS ENDEDOMA, MOTTEN LS,<br>MOTTEN LS, MORTEN LS, GOS ENDEDOMA, MOTTEN LS,<br>MOTTEN LS, MORTEN LS, GOS ENDEDOMA, MOTTEN LS,<br>MOTTEN LS, MORTEN LS, GOS ENDEDOMA, MOTTEN LS,<br>MOTTEN LS, MORTEN LS, GOS ENDEDOMA, MOTTEN LS,<br>MOTTEN LS, MORTEN LS, GOS ENDEDOMA, MOTTEN LS,<br>MOTTEN LS, MORTEN LS, MORTEN LS, GOS ENDEDOMA, MOTTEN LS,<br>MOTTEN LS, MORTEN LS, MORTEN LS, GOS ENDEDOMA, MOTTEN LS,<br>MOTTEN LS, MORTEN LS, MORTEN LS, MORTEN LS,<br>MORTEN LS, MORTEN LS, MORTEN LS, MORTEN LS,<br>MORTEN LS, MORTEN LS, MORTEN LS, MORTEN LS,<br>MORTEN LS, MORTEN LS, MORTEN LS, MORTEN LS, MORTEN LS,<br>MORTEN LS, MORTEN LS, MORTEN LS, MORTEN LS, MORTEN LS,<br>MORTEN LS, MORTEN LS, MORTEN LS, MORTEN LS, MORTEN LS,<br>MORTEN LS, MORTEN LS, MORTEN LS, MORTEN LS, MORTEN LS,<br>MORTEN LS, MORTEN LS, MORTEN LS, MORTEN LS, MORTEN LS,<br>MORTEN LS, MORTEN LS, MORTEN LS, MORTEN LS, MORTEN LS,<br>MORTEN LS, MORTEN LS, MORTEN LS, MORTEN LS, MORTEN LS,<br>MORTEN LS, MORTEN LS, MORTEN LS, MORTEN LS, MORTEN LS,<br>MORTEN LS, MORTEN LS, MORTEN LS, MORTEN LS, MORTEN LS,<br>MORTEN LS, MORTEN LS, MORTEN LS, MORTEN LS, MORTEN LS,<br>MORTEN LS, MORTEN LS, MORTEN LS, MORTEN LS, MORTEN LS,<br>MORTEN LS, MORTEN LS, MORTEN LS, MORTEN LS, MORTEN LS,<br>MORTEN LS, MORTEN LS, MORTEN LS, MORTEN LS, MORTEN LS,<br>MORTEN LS, MORTEN LS, MORTEN LS, MORTEN LS, MORTEN LS, MORTEN LS,<br>MORTEN LS, MORTEN LS, MORTEN LS, MORTEN LS, MORTEN LS,<br>MORTEN LS, MORTEN LS, MORTEN LS, MORTEN LS, MORTEN LS, MORTEN LS,<br>MORTEN LS, MORTEN LS, MORTEN LS, MORTEN LS, MORTEN LS, MORTEN LS,<br>MORTEN LS, MORTEN LS, MORTEN LS, MORTEN LS, MORTEN LS, MORTEN LS,<br>MORTEN LS, MORTEN LS, MORTEN LS, MORTEN LS, MORTEN LS, MORTEN LS,<br>MORT | -           |      |
| A 10             | CRYO E                              | LECTRON MICROSCOPY OF ACTIVELY TRANSLATING                                                                                                    |             |      |
|                  | HUMAN                               | POLYSOMES (POST STATE).                                                                                                    |             |      |
|                  | <del>ታታ</del> 名ቅ:                   | wor HANDOMA, PROTEIN LS, SIN SINDÓMAL, PROTEIN LS, JOS RIBODÓMA,<br>INDETIDA LS, GOR RIDOCIAN, PROTEIN LLS, GOR RIBODÓMA, PROTEIN LA,<br>ROTEINA LS, GOR RIDOCIAN, PROTEIN LLS, GOR RIBODÓMA, PROTEIN LLS,<br>GOR LIDOCIAN, PROTEIN LS, GOR RIBODÓMA, PROTEIN LLS, GOR<br>RIDOCIAN, PROTEIN LS, GOR RIBODÓMA, PROTEIN LLS, GOR<br>RIDOCIAN, PROTEIN LS, GOR RIBODÓMA, PROTEIN LS, GOR<br>RIDOCIAN, PROTEIN LS, GOR RIBODÓMA, PROTEIN LS, GOR<br>RIDOCIAN, PROTEIN LS, GOR RIBODÓMA, PROTEIN LS,<br>GOR RIBODÓMA, PROTEIN LS, GOR RIBODÓMA, PROTEIN LS,<br>GOR RIBODÓMA, PROTEIN LS, GOR RIBODÓMA, PROTEIN LS,<br>GOR RIBODÓMA, PROTEIN LS, GOR RIBODÓMA, PROTEIN LS,<br>GOR RIBODÓMA, PROTEIN LS, GOR RIBODÓMA, PROTEIN LS,<br>GOR RIBODÓMA, PROTEIN LS, GOR RIBODÓMA, PROTEIN LS,<br>GOR RIBODÓMA, PROTEIN LS, GOR RIBODÓMA, PROTEIN LS,<br>GOR RIBODÓMA, PROTEIN LS, GOR RIBODÓMA, PROTEIN LS,<br>GOR RIBODÓMA, PROTEIN LS, GOR RIBODÓMA, PROTEIN LS,<br>GOR RIBODÓMA, PROTEIN LS, GOR RIBODÓMA, PROTEIN LS,<br>GOR RIBODÓMA, PROTEIN LS, GOR RIBODÓMA, PROTEIN LS,<br>GOR RIBODÓMA, PROTEIN LS, GOR RIBODÓMA, PROTEIN LS,<br>GOR RIBODÓMA, PROTEIN LS, GOR RIBODÓMA, PROTEIN LS,<br>MOTEIN LS, GOR RIBODÓMA, PROTEIN LS, GOR RIBODÓMA, PROTEIN LS,<br>GOR RIBODÓMA, PROTEIN LS, GOR RIBODÓMA, PROTEIN LS,<br>MOTEIN LS, GOR RIBODÓMA, PROTEIN LS, GOR RIBODÓMA, PROTEIN LS,<br>MOTEIN LS, GOR RIBODÓMA, PROTEIN LS, GOR RIBODÓMA, PROTEIN LS,<br>MOTEIN LS, GOR RIBODÓMA, PROTEIN LS, GOR RIBODÓMA, PROTEIN LS,<br>MOTEIN LS, GOR RIBODÓMA, PROTEIN LS, GOR RIBODÓMA, PROTEIN LS,<br>MOTEIN LS, GOR RIBODÓMA, PROTEIN LS, GOR RIBODÓMA, PROTEIN LS,<br>MOTEIN LS, GOR RIBODÓMA, PROTEIN LS, GOR RIBODÓMA, PROTEIN LS,<br>MOTEIN LS, GOR RIBODÓMA, PROTEIN LS, GOR RIBODÓMA, PROTEIN LS,<br>MOTEIN LS, GOR RIBODÓMA, PROTEIN LS, GOR RIBODÓMA, PROTEIN LS,<br>MOTEIN LS, GOR RIBODÓMA, PROTEIN LS, GOR RIBODÓMA, PROTEIN LS,<br>MOTEIN LS, GOR RIBODÓMA, PROTEIN LS, GOR RIBODÓMA, PROTEIN LS,<br>MOTEIN LS, GOR RIBODÓMA, PROTEIN LS, GOR RIBODÓMA, PROTEIN LS,<br>MOTEIN LS, GOR RIBODÓMA, PROTEIN LS, GOR RIBODÓMA, PROTEIN LS, GOR<br>MOTEIN LS, LS RIBODÓMA, PROTEIN LS, GOR RIBODÓMA, PROTEIN LS, MOTEIN LS,<br>MOTEIN LS, L          | -           |      |
|                  | -                                   | Behrmann, E., Loerke, J., Budkevich, T.V., Yamamoto, K., Schmidt, A., Penczek,<br>P.A., Vos, M.R., Burger, J., Mieller, T., Scheroer, P., Spahn, C.M.T.                                                                                                    |             |      |
|                  | 280                                 | 2015-02-19                                                                                                    |             |      |
|                  | 公開日                                 | 2015-05-20                                                                                                    |             |      |
|                  | 実験手法                                | ELECTRON MICROSCOPY (3.5 Å)                                                                                                    |             |      |
|                  | 引用文献                                | Structural Snapshots of Actively Translating Human Ribosomes                                                                                                    |             |      |
|                  |                                     | Cell(Cambridge,Mass.), 2015                                                                                                    |             |      |
| D5N              | CRYO-E<br>TERMIN<br>REVEAL<br>9768: | M STRUCTURES OF RIBOSOMAL 80S COMPLEXES WITH<br>ATION FACTORS AND CRICKET PARALYSIS VIRUS IRES<br>THE IRES IN THE TRANSLOCATED STATE<br>ENGAVOTE PETIDE CHAIN RELEASE PACTOR SUBJURT 1                                                                                                    |             |      |

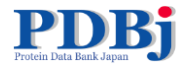

## 1. 自己紹介

## 2. PDBj Mineによる検索

1. キーワード検索と各結果ページの紹介・演習

- 2. 詳細検索・演習
- 3. SQL検索
- 4. その他(RESTサービス、化合物検索)

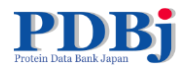

# もっと凝った検索 - SQL検索

| <b>★</b> −ム                          | PDBi Mine (PDBエントリの検索)          |
|--------------------------------------|---------------------------------|
| トップページ                               |                                 |
| 統計情報                                 | Search PDBj Mine                |
| FAO                                  |                                 |
| お問い合わせ                               | 最新情報の検索                         |
| リンク集                                 |                                 |
| PDBアーカイブ                             | 新規公開されたエントリ 更新されたエントリ           |
| データ登録                                |                                 |
| ADIT: PDBへの登                         |                                 |
| 詠<br>ADIT-NMR @                      | 最新の更新/廃止されたエントリ 全ての更新/廃止されたエントリ |
| データ登録について                            |                                 |
|                                      | 巨大構造エントリ検索                      |
| 検索 ?                                 | すべての巨大構造エントリー                   |
| Search PDB (PDBj<br>Mine)            |                                 |
| Search T DD (BHABIX                  | 詳細条件検索 RESTサービスについて             |
| 索)                                   | 「COL Soarch 」をクリック              |
| Search BMRB                          |                                 |
| Sequence-                            | XPath Search                    |
| Navigator<br>Structure-<br>Navigator | 株素クエリを入力してください:                 |
| EM Navigator 🖗                       |                                 |
| wwPDB/RDF                            |                                 |
| Ligand Binding                       | XPathを作成する 検索する リセット            |
| Sites (GIRAF)                        |                                 |
| 最新の公開エントリのス                          | SOL Search                      |
| テータス                                 |                                 |
|                                      | 検索クエリを入力してくたさい:                 |
| サービス&ソフト<br>ウェア                      |                                 |
|                                      |                                 |
| 二次データベース                             |                                 |
|                                      |                                 |
| 教材                                   |                                 |
| PDBjCONT                             | 検索する リセット                       |
|                                      |                                 |

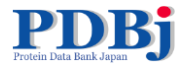

# もっと凝った検索 - SQL検索

| SQL Search                                                                                                    | ?                                            |
|----------------------------------------------------------------------------------------------------|----------------------------------------------|
| 検索クエリを入力してください:                                                                                                    | 検案                                           |
| SELECT DISTINCT el.entity_id,<br>e2.asym_id AS label_asym_id,<br>e2.pdb_strand_id AS auth_asym_id F<br>LEFT JOIN pdbx_poly_seq_scheme e2 (<br>AND el.entity_id=e2.entity_id<br>WHERE el.pdbid='lal4'<br>ORDER BY el.entity_id ASC | ROM entity_poly el<br>ON el.pdbid=e2.pdbid   |
|                                                                                                    | 例:                                           |
| Total number of results: 3<br>entity_id:                                                                                                    | PDBID 1a14 に含まれる各ポリマー鎖のID                    |
| 1<br>label_asym_id:<br>A                                                                                                    | について下記3つの対応情報を得る                             |
| auth_asym_id:<br>N                                                                                                    | • entity_id(鎖、分子ごとの識別ID)                     |
| entity_id:<br>2                                                                                                    | • label_asym_id(PDBで系統的に定義し                  |
| label_asym_id:<br>B<br>auth_asym_id:                                                                                                    | t=ChainID)                                   |
| H<br>entity id:                                                                                                    | <ul> <li>auth asym id(構造登録者が定義した)</li> </ul> |
| 3<br>label_asym_id:                                                                                                    | ChainID)                                     |
| auth_asym_id:<br>L                                                                                                    |                                              |

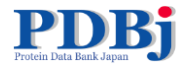

## 1. 自己紹介

## 2. PDBj Mineによる検索

1. キーワード検索と各結果ページの紹介・演習

- 2. 詳細検索・演習
- 3. SQL検索
- 4. その他(RESTサービス、化合物検索)

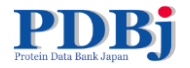

## **URLで直接情報取得** - RESTサービス

- URL中で欲しい内容や結果取得フォーマットを指 定することができる
- ブラウザのアドレス欄に入力して利用できる他、 curlコマンドなどを使ってプログラム/スクリプトで情 報を取得できる
- 詳しくは下記ページを参照下さい http://pdbj.org/help/rest-interface

### 検索サービス > PDBi Mine > RESTインタフェース

NO新型ウェブインタフェースでは様々なサービスでRESTインタフェースを利用することができます。このRESTインタフェースは<u>利用</u> 20下、誰でも利用できます。<u>利用量的</u>も合わせてご参照下さい。 stサービスは /rest / 以下の(m) の利用できます。

### 各種檢索

- http://pdbj.org/rest/quick\_search
- query: 検索クエリ (文字列、必須) • fields: 検索対象フィールド (文字列、任意、指定しない場合は全フィールドが検索対象)
- 各フィールド (カデゴリ) ごとの結果一覧 (json形式)
- PDBjの全データベースから代表的な項目(ID、タイトルなど)を取り出した要約データベースに対する検索(簡易検索)を
- http://odbi.org/rest/webSeard
  - ouery: 検索クエリ (文字別、永道)
  - Golfy: RANDING (日外数、任意) Amit: 影響結業取の上層(日外数、任意) offset: 結果取得開始位置(日外数、任意、Imitと組み合わせて利用)
  - sortBy: 並べ替え方法(1~8の自然数、任意、指定がない場合の限定値は1、各値の意味は以下の違り。1: ヒットス コア、2: POBID舞順、3: PDBID簡幅、4: 登録日の古い種、5: 登録日の新しい種、6: 公開日の古い種、7: 公開日 の新しい場、8: 紀像度の高い通
- lang: 書語の指定(文字列、任意、指定がない場合の設定優は「lang=en」(英語)。ja(日本語)を指定した場合 に思り、日本語を英語に翻訳したキーワードも含めて検索される。 noro:実際の結果を返すか、結果数だけを返すかを指定(形定可能優は0か17、任意、指定がない場合の既定優は hold: Amounted All Anno Amounted All Anno Amou

接定書式で書かれたメタデータ(結果数など)と結果一覧(後者はnoro=0の指定がある場合のみ PDBi Mineの簡易検索に相当

備考

http://pdbj.org/rest/ligandSearc

 gueny: 検索クエリ (文字RL 20)(第) imit:取得結果数の上限(目外数,任意)
 offset:結果用用規模加加度(日外数,任意)imitと総合会わせてお用

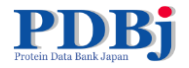

## URLで直接情報取得 – RESTサービス

例:PDBID 3bvkのデータをmmCIF形式でダウンロード http://pdbj.org/rest/downloadPDBfile?id=3bvk&form at=mmcif

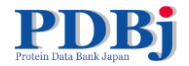

化合物検索

いずれかのPDBエントリーに登場する分子およびポリ マー構成要素(アミノ酸・ヌクレオチド・単糖) wwPDBで全て3文字以内のコードを定義 (例:ATP、G39=オセルタミビル) PDBエントリーのデータにも座標情報などが含まれて いるが、化合物単独の情報(代表的な構造)も別途用 意している。

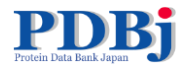

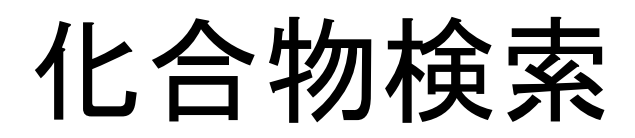

### 例:ATP

| 109457                                                      |                                                                                                    |                                                                                 |                                                            |                |                                                                                                    |
|-------------------------------------------------------------|----------------------------------------------------------------------------------------------------|---------------------------------------------------------------------------------|------------------------------------------------------------|----------------|----------------------------------------------------------------------------------------------------|
| <u>住力利用できます(2015-06-10</u><br><u>00:00 UTC / 09:00 JST)</u> | Protein Data Bank Japan                                                                             | PDBjウェブ全体 PDBID/キーワード 著者 化合物 配列 ?<br>ATP Q<br>Related queries and links X PARCE | <u>最新</u><br>公開<br>1 <u>2村-</u>                            |                |                                                                                                    |
| <b>ホ</b> ーム                                                 | 日本蛋白質構造データバンク(PDBj: Protein Data Bank J                                                             | PDB keywords                                                                    | 今月の分子                                                      |                | 今月の分子                                                                                                    |
| トップページ<br>統計情報<br>ヘルプ                                       | BMRB ピ、および欧州 PDBe ピと協力して、生体高分子の立<br>様々な解析ツールを提供しております。                                              | • <u>atpa</u><br>• <u>atpase</u><br>• <u>atpases</u><br>Find all                | • <u>072: ATP合成酵素 (ATP</u><br><u>Synthase)</u><br>Find all | Ľ              | <u>186: 終末糖化産物受容体</u><br>( <u>Receptor for Advanced</u><br><u>Glycation End Products,</u><br><u>RAGE</u> ) |
| FAQ<br>お問い合わせ                                               | 初めての利用者のためのガイド                                                                                      | PDB Ligands                                                                     | ו                                                          |                | A A A A A A A A A A A A A A A A A A A                                                                      |
| リンク集                                                        | 新しいウェブインターフェースを初めてご利用の方は、 <u>PC</u><br>能についての説明は、 <u>対話型チュートリアル</u> をご覧くださ                          | <u> </u>                                                                        |                                                            | 2.档钱           | L'AR                                                                                                    |
| データ登録                                                       | <b>新しいPDBj ウェブサイト</b> の更なる改良のために、 <u>ご意見</u><br>い頂けます。 <u>http://legacy.pdbj.org/index_j.html</u> d | Hold shift and pre                                                              | ess ENTER to do a <u>full search</u>                       | 使              | STR.                                                                                                    |
| ヘルプ<br>PDBへの登録<br>ADIT-NMR 留                                | サービスを探す                                                                                             |                                                                                 |                                                            |                | A CARACTER STATE                                                                                           |
| データ登録について<br>ダウンロード                                         | 以下のサービス閣連語句の中から、必要なもの/興味のある<br>・[全サービスを表示する]ボタンを押すと、全サービスの<br>・[キーワードボックス]に、他の関連語句を入力して検索           | らものを選択すると、あな<br>概要が表示されます。<br>したり、絞り込み検索をす                                      | たが探しているサービスの一覧が表示されま<br>することも可能です。                         | <del>す</del> 。 |                                                                                                    |

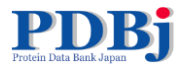

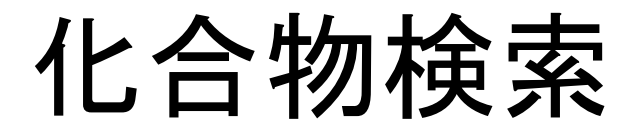

| АТР                                                                                            | ometry                                                                                       | Related PDB en                                                                                          | tries                                                                                                    | 2D representa                                                                                                    | ntion                                 |
|------------------------------------------------------------------------------------------------|----------------------------------------------------------------------------------------------|----------------------------------------------------------------------------------------------------|----------------------------------------------------------------------------------------------------|----------------------------------------------------------------------------------------------------|---------------------------------------|
| Summary                                                                                        |                                                                                              |                                                                                                    |                                                                                                    | OH                                                                                                    | NH <sub>2</sub>                       |
| Name:                                                                                          | ADE                                                                                          | NOSINE-5'-TRIPH                                                                                         | OSPHATE                                                                                                    |                                                                                                    |                                       |
| Formula:                                                                                       | C10                                                                                          | H16 N5 O13 P3                                                                                           |                                                                                                    | 3D interactive<br>representatio                                                                                                    | n ·                                   |
| Formal charge:                                                                                 | 0                                                                                            |                                                                                                    |                                                                                                    | -                                                                                                    |                                       |
| Molecular weight                                                                               | : 507.                                                                                       | 181 Da                                                                                                  |                                                                                                    |                                                                                                    |                                       |
| Component type                                                                                 | : NON                                                                                        | -POLYMER                                                                                                |                                                                                                    |                                                                                                    |                                       |
| Chemical Id                                                                                    | entifie                                                                                      | rs                                                                                                    |                                                                                                    |                                                                                                    | e a                                   |
| ACDLabs                                                                                        | version                                                                                      | Name                                                                                                    | trahydrogon triphochata)                                                                                                    |                                                                                                    |                                       |
| OpenEye<br>OEToolkits                                                                          | 1.5.0                                                                                        | [[(2R,3S,4R,5R)-<br>osphono hydroge                                                                     | s - Geaminopuri -9-yl)-3,4-dihydroxy-oxolan-2-yl]methoxy-hydroxy-phosphoryl] ph<br>in phosphate                                                                                                    |                                                                                                    | <u>へル</u><br>Jmolで表                   |
| Chemical De                                                                                    | Program                                                                                      | D <b>rs</b><br>m Version                                                                                | Descriptor                                                                                                    | Entry informa                                                                                                    | tion                                  |
| SMILES                                                                                         | ACDLab                                                                                       | e 10.04                                                                                                 |                                                                                                    | date:                                                                                                    | 08                                    |
|                                                                                                |                                                                                              | 3 10.04                                                                                                 | O = P(O)(O)OP(=O)(O)OP(=O)(O)OCC3OC(n2chC1C(nchC12)N)C(O)C3O                                                                                                    |                                                                                                    |                                       |
| SMILES_CANONICA                                                                                | AL CACTVS                                                                                    | 3 10.04                                                                                                 | 0=(0)(0)0=(0)(0)0(=0)(0)0(C30(1)2H112(1)(1)(1))(0)(0)=<br>NcIncc2h(cn12)[C@@H]30(C@H](C0[P@](0)(=0)0[P@@](0)(=0)0[P](0)(0)=<br>0)[C@@H](0)[C@H]30                                                                                                    | Modification<br>date:                                                                                                    | 2011-06<br>04                         |
| SMILES_CANONICA<br>SMILES                                                                      | AL CACTVS                                                                                    | 5 3.341<br>5 3.341                                                                                      | 0=(0)(0)0P(=0)(0)0P(=0)(0)0CC30C(12LH11C(1RH112)M)C(0)C30<br>Nc1ncn2n(cnc12)[C@@H]30[C@H](C0[P@](0)(=0)0[P@@](0)(=0)0[P](0)(0)=<br>0)[C@@H](0)[C@H]30<br>Nc1ncn2n(cnc12)[CH]30[CH](C0[P](0)(=0)0[P](0)(=0)0[P](0)(0)=0)[CH](0)[<br>CH]30                                                                                                    | Modification<br>date:<br>Release<br>status:                                                                                                    | 2011-06<br>04<br>REL                  |
| SMILES_CANONICA<br>SMILES<br>SMILES_CANONICA                                                   | AL CACTVS<br>CACTVS<br>AL OpenEy<br>OEToolk                                                  | s 3.341<br>5 3.341<br>e 1.5.0                                                                           | 0=(0)(0)0P(=0)(0)0P(=0)(0)0CC30C(12LH11(1RH11)M)C(0)C30<br>Nc1ncn2n(cnc12)[C@@H]30[C@H](C0[P@](0)(=0)0[P@@](0)(=0)0[P](0)(0)=<br>0)[C@@H](0)[C@H]30<br>Nc1ncnc2n(cnc12)[CH]30[CH](C0[P](0)(=0)0[P](0)(=0)0[P](0)(0)=0)[CH](0)[<br>CH]30<br>c1nc(c2c(n1)n(cn2)[C@H]3[C@@H]([C@@H]([C@H](03)C0[P@@](=0)(0)0[P@]<br>(=0)(0)0P(=0)(0)0)0)N                                                                                                    | Modification<br>date:<br>Release<br>status:<br>Processing<br>member:                                                                                             | 2011-06<br>04<br>REL<br>EBI           |
| SMILES_CANONIC/<br>SMILES<br>SMILES_CANONIC/<br>SMILES                                         | AL CACTVS<br>CACTVS<br>AL OpenEy<br>OEToolk<br>OpenEy<br>OEToolk                             | s 3.341<br>s 3.341<br>e 1.5.0<br>e 1.5.0<br>cits 1.5.0                                                  | G=(0)(0)OP(=0)(0)OP(=0)(0)OCC3OC(12LH11(1(h111))N)C(0)C3O<br>Nc1ncnc2n(cnc12)[C@@H]3O[C@H](C0[P@](0)(=0)0[P@@](0)(=0)0[P](0)(0)=<br>0)(C@@H](0)[C@H]3O<br>Nc1ncnc2n(cnc12)[CH]3O[CH](C0[P](0)(=0)0[P](0)(0)=0)[CH](0)[<br>CH]3O<br>c1nc(c2c(n1)n(cn2)[C@H]3[C@@H]([C@@H]([C@@H](03)C0[P@@](=0)(0)0[P@]<br>(=0)(0)OP(=0)(0)0)0)N<br>c1nc(c2c(n1)n(cn2)C3C(C(C(03)COP(=0)(0)OP(=0)(0)OP(=0)(0)0)0)N                                                                                                    | Modification<br>date:<br>Release<br>status:<br>Processing<br>member:                                                                                             | 2011-06<br>04<br>REL<br>EBI           |
| SMILES_CANONIC/<br>SMILES<br>SMILES_CANONIC/<br>SMILES<br>InChI                                | AL CACTVS<br>CACTVS<br>AL OpenEy<br>OEToolk<br>OpenEy<br>OEToolk<br>InChI                    | s 3.341<br>s 3.341<br>e 1.5.0<br>e 1.5.0<br>its 1.03                                                    | G=(0)(0)OP(=0)(0)OP(=0)(0)OCC3OC(112H11C(110H112)M)C(0)C3O<br>NcIncnc2n(cnc12)[C@@H]3O[C@H](C0[P@](0)(=0)0[P@@](0)(=0)0[P](0)(0)=<br>0)(C@@H](0)[C@H]3O<br>NcIncnc2n(cnc12)[CH]3D[CD[2](0)(=0)0[P](0)(=0)0[P](0)(0)=0)[CH](0)[<br>CH]3O<br>c1nc(c2c(n1)n(cn2)[C@H]3[C@@H][[C@@H]([C@@H](03)CO[P@@](=0)(0)0)[P@]<br>(=0)(0)OP(=0)(0)0)0)0<br>c1nc(c2c(n1)n(cn2)C3C(C(C(03)COP(=0)(0)OP(=0)(0)OP(=0)(0)0)0)0)N<br>Inchi=15/C10H16NS013P3/c11-8-5-9(13-2-12-8)15(3-14-5)10-7(17)6(16)4(26-<br>10)1-25-30(21,22)28-31(23,24)27-29(18,19)20/h2-4,6-7,10,16-17H,1H2,(H,21,2<br>2)(H,23,24)(H2,11,12,13)(H2,18,19,20)/t4-,6-7,-7,10-/m1/51                                                                                                    | Modification<br>date:<br>Release<br>status:<br>Processing<br>member:<br>External infor<br>PDBeChem @<br>Chem.Comp @                                              | 2011-06<br>04<br>REL<br>EBI           |
| SMILES_CANONIC/<br>SMILES<br>SMILES_CANONIC/<br>SMILES<br>InChI<br>InChIKey                    | AL CACTVS<br>CACTVS<br>OPenEy<br>OEToolk<br>OpenEy<br>OEToolk<br>InChI<br>InChI              | s 10.04<br>s 3.341<br>e 1.5.0<br>e 1.5.0<br>i.03<br>1.03                                                | G=(0)(0)0P(=0)(0)0P(=0)(0)0CC30C(112HF12(11CH12)M)C(0)C30           Nc1ncnc2n(cnc12)[C@#H]30[C@H](C0[P@](0)(=0)0[P@@](0)(=0)0[P](0)(0)=           O](C@#H]30           Nc1ncnc2n(cnc12)[CH]30[CH](C0[P](0)(=0)0[P](0)(0)=0)[CH](0)[           CH_J30           c1nc(c2c(n1)n(cn2)[C@H]3[C@@H]([C@@H]([C@@H](0)(0)=0)[CH](0)[           CH_J30           c1nc(c2c(n1)n(cn2)[C@H]3[C@@H]([C@@H]([C@@H](0)(0)P@@](=0)(0)0)[P@]           (=0)(0)0P(=0)(0)0O)(0)0N           c1nc(c2c(n1)n(cn2)C3C(C(C(03)COP(=0)(0)0P(=0)(0)0P(=0)(0)0)0)0)N           Inchi=1s/c10Hi6NS013P3/c11-8-5-9(13-2-12-8)15(3-14-5)10-7(17)6(16)4(26-10)1-25-30(21,22)28-31(23,24)27-29(18,19)20/h2-4,6-7,10,16-17H,1H2(H,21,2)2(H,23,24)(H2,11,12,13)(H2,18,19,20)/t4-,6-,7-,10-/m1/s1           ZKHQWZAMYRWXGA-KQYNXXCUSA-N                                                                                                    | Modification<br>date:<br>Release<br>status:<br>Processing<br>member:<br>External infor<br>PDBeChem &<br>Chem.Comp &<br>Yorodumi &                                | 2011-06<br>04<br>REL<br>EBI           |
| SMILES_CANONIC/<br>SMILES<br>SMILES_CANONIC/<br>SMILES<br>InChI<br>InChIKey<br>SMILES          | AL CACTVS<br>CACTVS<br>OPENEY<br>OFToolk<br>OpenEy<br>OFToolk<br>InChI<br>Open Ba            | s 10.04<br>s 3.341<br>e 1.5.0<br>e 1.5.0<br>1.03<br>abel 2.3.2                                          | G=(0)(0)GP(=0)(0)GC(=0)(0)GC(=0)(0)GC(=0)(0)GC(=0)(0)GP(=0)(0)GP( | Modification<br>date:<br>Release<br>status:<br>Processing<br>member:<br>External infor<br>PDBeChem @<br>Chem.Comp @<br>Yorodum @<br>chem.comp/RD<br>LigandBox @  | 2011-06<br>04<br>REL<br>EBI<br>mation |
| SMILES_CANONIC/<br>SMILES<br>SMILES_CANONIC/<br>SMILES<br>InChI<br>InChIKey<br>SMILES_CANONIC/ | AL CACTVS<br>CACTVS<br>OPENEY:<br>OEToolk<br>OPENEY:<br>OEToolk<br>InChI<br>InChI<br>Open Ba | a     10.04       a     3.341       a     3.341       a     1.5.0       a     1.03       abel     2.3.2 | G=(0)(0)OP(=0)(0)OP(=0)(0)OCC3OC(112HF1C(11cH112)M)C(0)C3O         NcIncnc2n(cnc12)[C@#H]30[C@H](CO[P@](0)(=0)O[P@@](0)(=0)O[P](0)(0)=         O](C@#H](0)[C@H]3O         NcIncnc2n(cnc12)[CH]30[CH](CO[P](0)(=0)O[P](0)(0)=0)[CH](0)[CH]3O         clnc(c2c(n1)n(cn2)[C@H]3[C@@H]([C@@H]([C@@H](C@H](0)OP(=0)(0)O)[P@]         (=0)(0)OP(=0)(0)O)O(0)N         clnc(c2c(n1)n(cn2)C3C(C(C(03)COP(=0)(0)OP(=0)(0)OP(=0)(0)O)O)N)         Inchi=1s/C10H16N5013P3/c11-8-5-9(13-2-12-8)15(3-14-5)10-7(17)6(16)4(26-10)1-25-30(21,22)28-31(23,24)27-29(18,19)20/h2-4,6-7,10,16-17H,1H2,(H,21,2)2)(H,23,24)(H2,11,12,13)(H2,18,19,20)/t4-,6-,7-,10-/m1/s1         ZKHQWZAMYRWXGA-KQYNXXCUSA-N         P(=0)(0)(0)(0)[P@](=0)(0)C[C@H]10[C@H]([C@@H]1[C@@H]1]0)0)n1cnc2c(N)ncnc12         O[C@@H]1[C@@H](C0[P@](=0)(0[P@](=0)(OP(=0)(0)O)0)0]C@H][[C@@H]1[C@@H]1[C@@H]1[C@@H]1[C@@H]1[C@@H]1[C@@H]1[C@@H]1[C@@H]1[C@@H]1[C@@H]1[C@@H]1[C@@H]1[C@@H]1[C@@H]1[C@@H]1[C@@H]1[C@@H]1[C@@H]1[C@@H]1[C@@H]1[C@@H]1[C@@H]1[C@@H]1[C@@H]1[C@@H]1[C@@H]1[C@@H]1[C@@H]1[C@@H]1[C@@[H]1[C@@[H]1[C@[H]1[C@[H]1[C@[H]1[C@[H]1[C@[H]1[C@[H]1[C@[H]1[C@[H]1[C@[H]1[C@[H]1[C@[H]1[C@[H]1[C@[H]1[C@[H]1[C@[H]1[C@[H]1[C@[H]1[C@[H]1[C@[[H]1[C@[[H]1[C@[[H]1[C@[[H]1[C@[[H]1[C@[[H]1[C@[[H]1[C@[[H]1[C@[[H]1[C@[[H]1[C@[[H]1[C@[[H]1[C@[[H]1[C@[[H]1[C@[[H]1[C@[[H]1[C@[[H]1[C@[[H]1[C@[[[[C@[[[H]1[C@[[[L]1]]]](C[[[H]1[C@[[[L]1]]]))                                                                                                    | Modification<br>date:<br>Release<br>status:<br>Processing<br>member:<br>External infor<br>PDBeChem d<br>Chem.Comp d<br>Yorodumi d<br>chem.comp/RD<br>LigandBox d | 2011-06<br>04<br>REL<br>EBI           |